# ระบบลาออนใลน์ สถาบันค้นคว้าและพัฒนาผลิตภัณฑ์อาหาร

#### หลักการและเหตุผล

โป้ะเบียบสำนักนายกรัฐมนตรีว่าด้วยการลาของข้าการ พ.ศ.2555 ลงวันที่ 11 มกราคม 2555 ข้อ 12 วรรค 2 ระบุว่าสำหรับส่วนราชการอาจนำระบบ อิเล็กทรอนิกส์มาประยุกต์ใช้ในการเสนอใบลาอนุญาตให้ลาและยกเลิกวันลา การ ลาป่วย ลาพักผ่อนหรือลากิจส่วนตัว ซึ่งมีใช่ลากิจส่วนตัวเพื่อเลี้ยงดูบุตร ตาม ข้อ 22 ก็ได้ ทั้งนี้ระบบอิเล็กทรอนิกส์ ดังกล่าวว่า ต้องเป็นระบบที่มีความ ปลอดภัย รัดกุม สามารถตรวจสอบความถูกต้องและเก็บข้อมูลเกี่ยวกับการลา เป็นหลักฐานในราชการได้ จากผลการศึกษา / ดูงานระบบ E-Office ณ คณะ เทคนิคการแพทย์มหาวิทยาลัยเซียงใหม่ ซึ่งได้ดำเนินการจัดทำระบบการลา โดย ผ่านระบบอิเล็กทรอนิกส์ โดยผ่านระบบ E-Office จึงเห็นว่าสถาบันค้นคว้าและ พัฒนาผลิตภัณฑ์อาหาร มีศักยภาพ / ความพร้อมที่ จะดำเนินการจัดทำระบบ การลาโดยผ่านระบบ E-Office ได้ ซึ่งในการพัฒนาระบบการลาออนไลน์ นั้นได้ มีการนำข้อมูลจากฐานข้อมูลบุคลากรมาใช้ในการพัฒนา

#### แนวคิดในการพัฒนาระบบลาออนไลน์ ประกอบด<sup>้</sup>วย 3 มี คือ

- 1. มีระเบียบรองรับ
- 2. มีระบบฐานข้อมูลบุคลากร
- 3. มีระบบ E-Office

ดยก่อนที่จะมีการพัฒนาระบบลาออนไลน์นั้น เจ้าหน้าที่จะบันทึกข้อมูล การลาของบุคลากรลงในสมุดสีน้ำเงินด้วยลายมือ โดยที่ใครก็สามารถแก้ไข ข้อมูลได้ตลอดเวลา แต่เมื่อได้ทำการพัฒนาระบบลาออนไลน์แล้วนั้น ข้อมูลที่ได้ทำการบันทึกเข้าไปในระบบจะถูกประมวลผลโดยอัตโนมัติ

#### วัตถุประสงค์ในการพัฒนาระบบลาออนไลน์

- ความถูกต้องของข้อมูล
- ลดทรัพยากรและปริมาณการใช้กระดาษ
- <mark>3.ลดสถานที่จัดเก็บเอกสาร</mark>
- 4.ลดระยะเวลาการทำงานของเจ้าหน้าที่
- 5.ผู้ลาสามารถบันทึกข้อมูลและตรวจสอบข้อมูล ได้เอง
- <mark>6.สามารถส่งเรื่องลาได้ทุกเวลาและสถานที่</mark>
- 7.ความรวดเร็วและความถูกต้องของการจัดทำ งบเดือน

**สี** ถาบันฯ เริ่มการใช้งานระบบลาออนไลน์ ทั้งองค์กร ตั้งแต่วันที่ 1 มีนาคม 2556 โดย

<mark>สำนักงานเลขานุการ เป็นหน่วยงานแรกของสถาบันฯ ที่เริ่มใช้ระบบ ตั้งแต่วันที่ 1 กรกฎาคม 2555 ถึง 28 กุมภาพันธ์ 2556 เป็นเวลา 7 เดือน จนมีความมั่นใจว่าระบบมีความเสถียร</mark>

#### ผลลัพธ์สำคัญที่ได้จากระบบลาออนไลน์

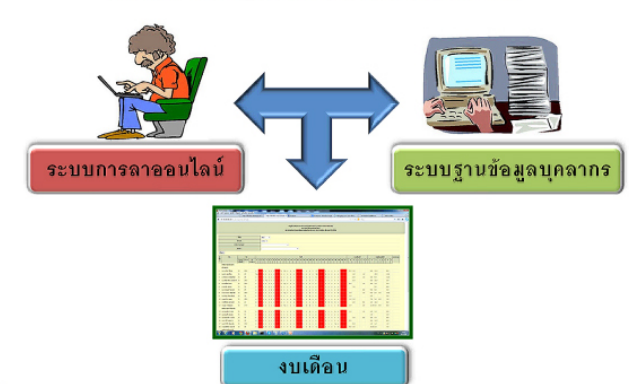

#### สถาบันค้นคว้าและพัฒนาพลิตภัณฑ์อาหาร

# ระบบลาออนไลน์

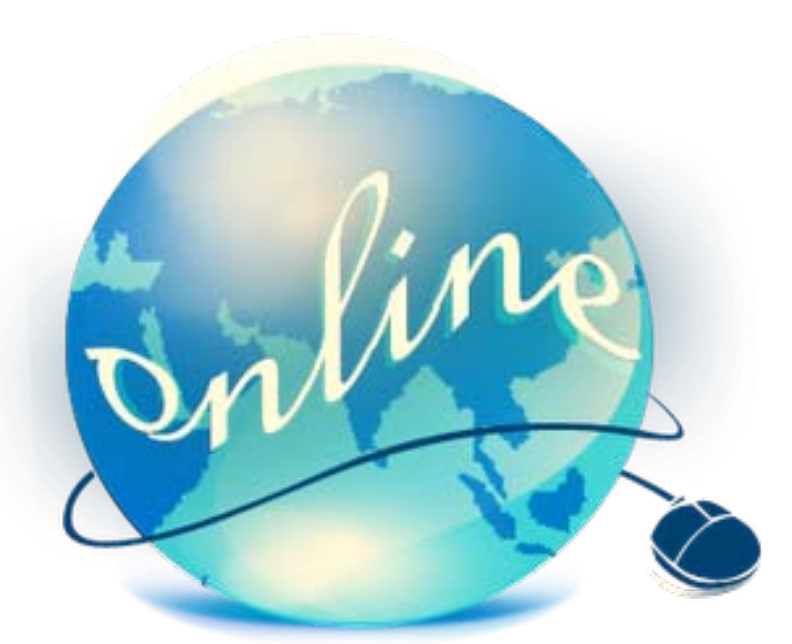

# แนวคิดในการพัฒนาประกอบด้วย

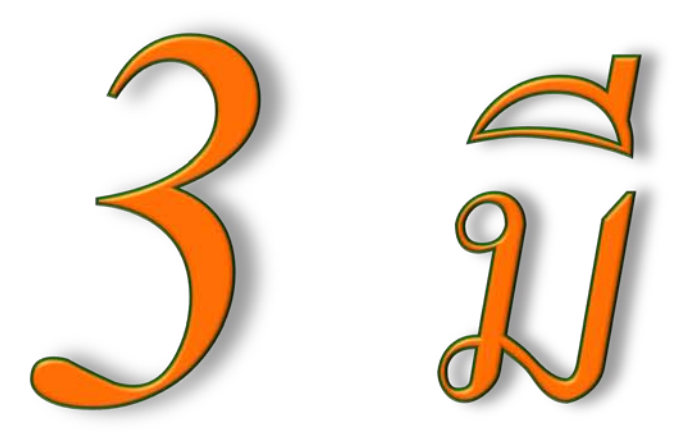

# • มีระเบียบรองรับ

สำนักนายกรัฐมนตรีว่าด้วยการลาของข้าราชการ พ.ศ.2555 ลงวันที่ 11 มกราคม 2555 ข้อ 12 วรรค 2 ระบุว่าสำหรับส่วนราชการอาจนำระบบอีเล็กทรอนิกส์มาประยุกต์ใช้ใน การเสนอใบลาอนุญาตให้ลาและยกเลิกวันลา การลาป่วย ลาพักผ่อนหรือลากิจส่วนตัว ซึ่งมิใช่ลากิจส่วนตัวเพื่อเลี้ยงดูบุตร ตามข้อ 22 ก็ได้ ทั้งนี้ระบบอีเล็กทรอนิกส์ ดังกล่าว ว่าต้องเป็นระบบที่มีความปลอดภัย รัดกุม สามารถตรวจสอบความถูกต้องและเก็บข้อมูล เกี่ยวกับการลาเป็นหลักฐานในราชการได้

| - | a     |                 |
|---|-------|-----------------|
|   | มระบบ | <b>E-Office</b> |

| (*) 13. 10. 34. 243. 30% M/h cright/foureth. cet/ 04_ login          (*) 13. 10. 54. 243. 30% M/h cright/foureth. cet/ 04_ login       (*) * C       (*) * C </th <th>F D - Feed</th>                                                                                                    | F D - Feed   |
|----------------------------------------------------------------------------------------------------|--------------|
| AMS e-Office         Login Name         Password         Submit                                                                                                    |              |
| AMS e-Office         Login Name         Password         Submit                                                                                                    |              |
| AMS e-Office         Login Name         Password         Submit    Bathaf: sen data eventit mutilaudisquaratif 11. 1563 vi-databatef auft 088249 22 apares w.e. 2547         Image: Image:    |              |
| AMS e-Office         Login Name         Password         Submit    Ethnif: un dha e wifit matinadiagaanti 11. 1563 a édabaté anti 088249 22 apres v.n. 2547                                                                                                    |              |
| AMS e-Office         Ugin Name         Password         Submit    Refir*: un Ass exofft rectinudsupaerft 11. 1563 u6 debth f auft 000249 22 apreu v.n. 2547          Image: Image: Ima |              |
| AMS e-Office       Ugin Name         Password       Submit         Submit       Submit                                                                                                    |              |
| AMS e-Office         Login Name         Password         Submit    Buhnf: un Rua nuffit rezuburdageautit 11. 1563 ul-duant fautit 088249 22 apreu nun. 2547           Image: Image:    |              |
| AMS e-Office         Password         Bubmit    รับสิทธิ์: แก สีบล ตะต์ศีรี ทะเป็ดเปรีมนุมลบที่ ว1. 1563 แจ้-เอิอสิทธิ์ สบที่ 088249 22 สุมาคม พ.ศ. 2547          โปลิทธิ์: แก สีบล ตะต์ศีรี ทะเป็ดเปรีมนุมลบที่ ว1. 1563 แจ้-เอิอสิทธิ์ สบที่ 088249 22 สุมาคม พ.ศ. 2547                                                                                                    |              |
| Login Name<br>Password<br>ริมชิทธ์: เหติขอ คงท์ศีริ ทะเมือนรับบุคลอที่ ว1. 1563 แจ้งสือศิทธิ์ ลอที่ 088249 22 คุลาคม พ.ศ. 2547<br>โอสิทธิ์: เหติขอ คงท์ศีริ ทะเมือนรับบุคลอที่ ว1. 1563 แจ้งสือศิทธิ์ ลอที่ 088249 22 คุลาคม พ.ศ. 2547                                                                                                    |              |
| Prässword<br>Submit<br>มียสิทธิ์: แส สิยล คงค์ศีรี ทะเมือนอีลมุลอยที่ า1. 1563 แจ้งอิธสิทธิ์ ลอยที่ 088249 22 ลุอาคม พ.ศ. 2547<br>เกิ ชิย คงค์ศีรี ทะเมือนอีลมุลอยที่ า1. 1563 แจ้งอิธสิทธิ์ ลอยที่ 088249 22 ลุอาคม พ.ศ. 2547                                                                                                    |              |
| รับมิททั<br>รับสิทธิ์: แศ.สินะ คะพ์ศิริ ทะเป็นเปริมุลลบที่ ว1. 1563 แล้งสืบสิทธิ์ เลบที่ 088249 22 กุลาคม พ.ศ. 2547<br>💓 💓 🔯                                                                                                    |              |
| รับสิทธิ์: แค.สิวล ดงท์ศิริ ทะเมือนบังมุลเลยที่ า1. 1563 แจ้งอิอสิทธิ์ แอที่ 088249 22 ลุลาคม พ.ศ. 2547<br>💓 💓 🔯                                                                                                    |              |
| ริยสิทธิ์: เศ.สิยล ดงค์ศิจิ ทะเมือนยังมุลเลยที่ ว1. 1563 แจ้งอิยสิทธิ์ เลยที่ 088249.22 กุลาคม พ.ศ. 2547                                                                                                    |              |
| สิบสิทธิ์: แศ.สิบล สงท์ศิริ ทะเบียนข้อมุลเลยที่ ว1. 1563 แจ้งสิบสิทธิ์ เลยที่ 088249 22 กุลาคม พ.ศ. 2547<br>👔 😥 ն                                                                                                    |              |
| สิบสิทธิ์: แศ.สินธ สงต์ศิรี ทะเมือนข้อมูลเลยที่ ว1. 1563 แจ้งสิบสิทธิ์ เลยที่ 088249 22 กุลาคม พ.ศ. 2547<br>👔 👔 👔 👔 👔 👔 แล่ 👀 ENG                                                                                                    |              |
| ลิยสิทธิ์. แศ.สิบล ดงค์ศิรี ทะเมือนข้อมูลเลยที่ ว1. 1563 แจ้งสืบสิทธิ์ เลยที่ 088249 22 กุลาคม พ.ศ. 2547<br>• 🕞 👔 🔞 🕼                                                                                                    |              |
| มินสิทธิ์ แศ.สินล สงค์ศิริ ทะเมียแข้มมุมลมที่ ว1. 1563 แจ้งมินสิทธิ์ เลยที่ 088249 22 กุลาคม พ.ศ. 2547<br>• 💽 👔 🕑 🔯                                                                                                    |              |
| - R 🕄 al () ENG                                                                                                    |              |
| - R 🕄 all () ENG                                                                                                    |              |
| - No fil and () ENG                                                                                                    |              |
| - 🖹 😢 🔯                                                                                                    |              |
| - No fil all () ENG                                                                                                    |              |
|                                                                                                    | () ENG 11:25 |
|                                                                                                    |              |
|                                                                                                    |              |
|                                                                                                    |              |

# มีระบบฐานข้อมูลบุคลากรอยู่แล้ว

| 158.108.94.254:8080/HRS/index.jsp |                                                                                                    | ☆ マ C Scogle           | P 🏦 🖸 - Feedba |
|-----------------------------------|----------------------------------------------------------------------------------------------------|------------------------|----------------|
|                                   |                                                                                                    |                        |                |
|                                   |                                                                                                    |                        |                |
|                                   | 🥼 🧑 ສວງກັນວັນວາມວາຍໂຄກາງເວັດກ້ວຍກວາມຈະ ອະນາຈິການ                                                                                                    | ารังแอนตรสาสตร์        |                |
|                                   |                                                                                                    | WUW I BEISH IWEIS      |                |
|                                   | · · · · · · · · · · · · · · · · · · ·                                                                                                    |                        |                |
|                                   | ระบบฐานขอมูลบุคอนซ                                                                                                    |                        |                |
|                                   | internation in the second second seco | X                      |                |
|                                   |                                                                                                    | and a second           |                |
|                                   | ชื่อนักเช่นปีทั่ง                                                                                                    |                        |                |
|                                   | วหัสผ่าน :                                                                                                    |                        |                |
|                                   | uhdreun M                                                                                                    |                        |                |
|                                   | A                                                                                                    | H                      |                |
|                                   | 😡 ดูมือการใช้งาน                                                                                                    |                        |                |
|                                   | Human Resource System                                                                                                    | Human Deserves Soutien |                |
|                                   |                                                                                                    |                        |                |
|                                   |                                                                                                    |                        |                |
|                                   |                                                                                                    |                        |                |
|                                   |                                                                                                    |                        |                |
|                                   |                                                                                                    |                        |                |
|                                   |                                                                                                    |                        |                |
|                                   |                                                                                                    |                        |                |
|                                   |                                                                                                    |                        |                |
|                                   |                                                                                                    |                        |                |
|                                   |                                                                                                    |                        |                |
|                                   |                                                                                                    |                        |                |
|                                   |                                                                                                    |                        |                |
|                                   |                                                                                                    |                        |                |
|                                   |                                                                                                    |                        |                |
|                                   |                                                                                                    |                        |                |

# วัตถุประสงค์ในการพัฒนาระบบลาออนไลน์

#### 1.ความถูกต้องของข้อมูล

#### 2.ลดทรัพยากรและปริมาณการใช้กระดาษ

3.ลดสถานที่จัดเก็บเอกสาร

4.ลดระยะเวลาการทำงานของเจ้าหน้าที่

5.ผู้ลาสามารถบันทึกข้อมูลและตรวจสอบข้อมูลได้เอง

6.สามารถส่งเรื่องลาได้ทุกเวลาและสถานที่

7.ความรวดเร็วและความถูกต้องของการจัดทำงบเดือน

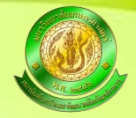

# ความถูกต้องของข้อมูลคือ ??

อดีต : เจ้าหน้าที่จะบันทึกข้อมูลการลาของบุคลากรลงในสมุดสีน้ำเงินด้วยลายมือ โดยที่ใครก็ สามารถแก้ไขข้อมูลได้ตลอดเวลา

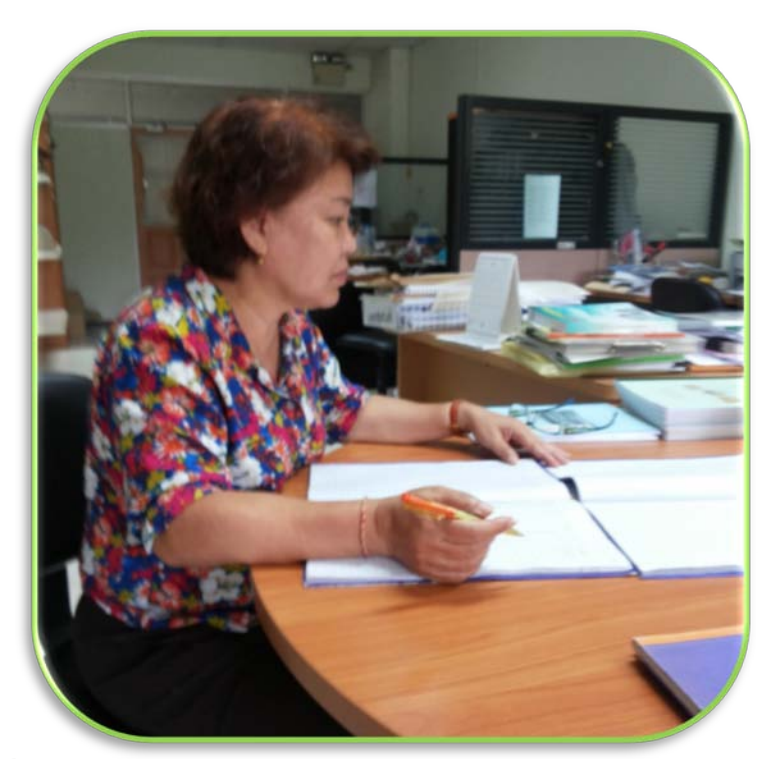

|              | TIT |                                                                                                    | And the second second |                |    |                           |
|--------------|-----|----------------------------------------------------------------------------------------------------|-----------------------|----------------|----|---------------------------|
| - Suldie 3   |     |                                                                                                    | 3 1                   | a real more    |    |                           |
| 1.3. marks   | 1 1 | The state of the second                                                                                                    |                       | 1 1 20         |    | New Yorkson               |
| 22 H. A. 86  | 1   |                                                                                                    |                       |                |    |                           |
| 5. D.A. 10   |     | 27.14 -                                                                                                    |                       |                |    | State of Concession, name |
| 22.00.36     | 1   |                                                                                                    |                       | A DESTRUCTION  |    |                           |
| 21 WAL 45    |     |                                                                                                    |                       | to any server. |    | and the second            |
| 26-27 4-05   |     |                                                                                                    | 12                    | marray data    |    |                           |
| 13134-0.4.47 |     | the second second second second second second second second second second second second second second second s                                                                                                    |                       | Tel la         | 10 | THERE                     |
| 11-11 0-11   |     | _                                                                                                    |                       |                |    |                           |
|              |     |                                                                                                    | 10 mm 6/4             |                |    | torda .                   |
| 25-23 00 45  |     | and the second second se                                                                                                    | P1 0 0 54             | T              |    | J 45 - 3                  |
| 11-25 44 45  | 2.  | the second second second second second second second second second second second second second second second se                                                                                                    | 20 - 1                | 1              |    |                           |
| 14 AUTOSE    |     | and the second second se                                                                                                    | 12 24 25              | 5              |    |                           |
| 11 2000 15   |     | and the second second se                                                                                                    | 20.00 200000          | 121            | 5  |                           |
| 24 W. O. St. | 1 3 | and the second second se                                                                                                    | 10 7 - 54             |                |    |                           |
| 24 ALP 55    | 2   | and the second second se                                                                                                    | 10 1000 5 5           | 3              |    |                           |
| 1 1 - 11     |     | And and a state of the local division of the local division of the local division of the local division of the                                                                                                    | * 14 July 25          | 1              |    |                           |
|              |     |                                                                                                    | the second second     |                |    |                           |
|              |     |                                                                                                    | 3 10 11 - B AIL- 31   | 1              |    |                           |
|              |     | the second second second second second second second second second second second second second second second se                                                                                                    | - 1111.0.32           |                |    |                           |
|              |     |                                                                                                    |                       |                |    |                           |
|              |     | and the second second                                                                                                    |                       |                |    |                           |
|              |     | and the owner where the party of the local division of the local division of the local d |                       |                |    |                           |
|              |     | and sufficient states                                                                                                    |                       |                |    |                           |
|              |     | and in case of the local division of the local division of the loc |                       |                |    |                           |
|              |     | and the second second se                                                                                                    |                       |                |    |                           |
|              |     |                                                                                                    |                       |                |    |                           |
|              |     |                                                                                                    |                       |                |    |                           |

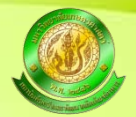

# Kick Off ระบบลาออนไลน์

สถาบันฯ เริ่มการใช้งานระบบลาออนไลน์ทั้งองค์กรตั้งแต่วันที่ 1 มีนาคม 2556 โดยที่ สำนักงาน เลขานุการ เป็นหน่วยงานแรกของสถาบันฯ ที่เริ่มทดลองใช้ระบบ (Trial Error) ตั้งแต่วันที่ 1 กรกฎาคม 2555 ถึง 28 กุมภาพันธ์ 2556

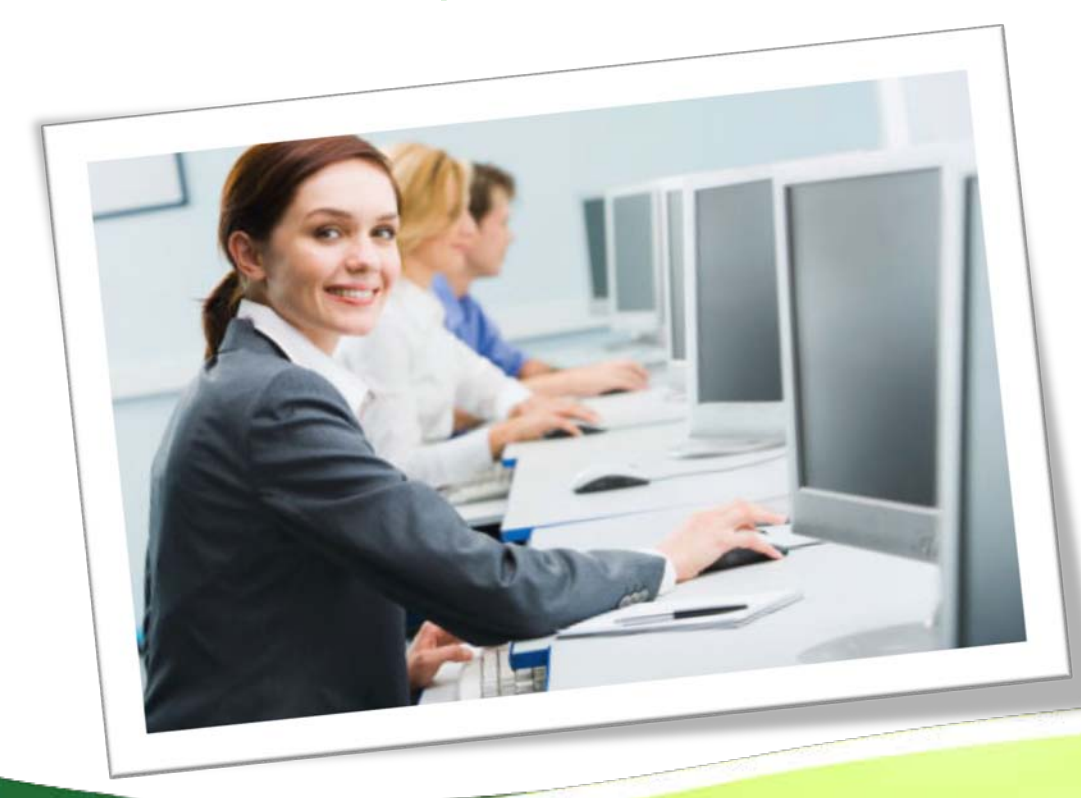

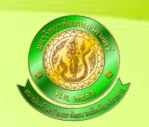

# ขั้นตอนการลาออนไลน์

ขั้นตอนการบันทึกข้อมูลการอนุมัติผ่านระบบ (สำหรับหัวหน้าฝ่าย/สูนย์)

ขั้นตอนการเสนออนุมัติการถาผ่านระบบ

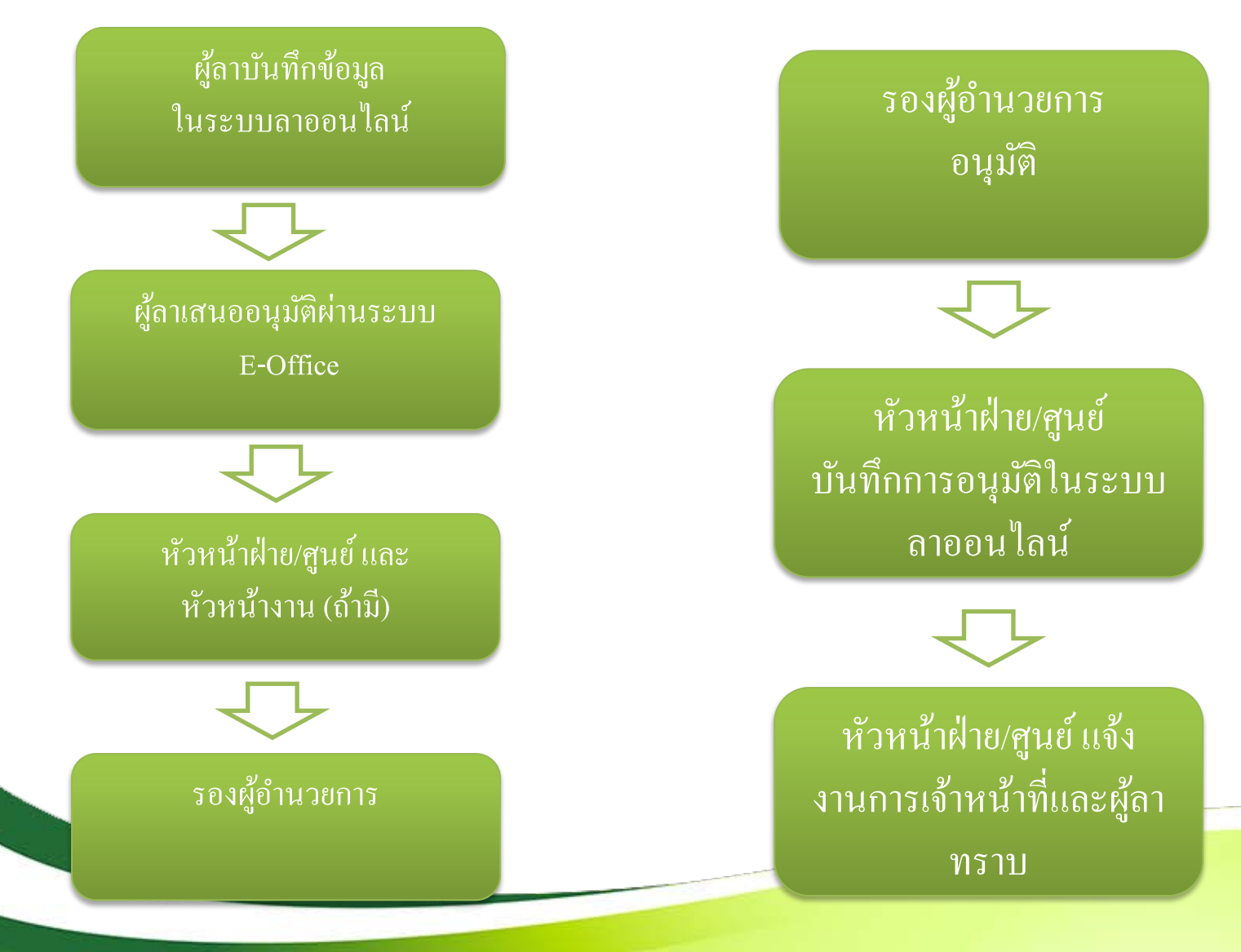

# การบันทึกข้อมูลในระบบลาออนไลน์

### Login ผ่านระบบโดยใช้ Account ของผู้ลา ที่บุคลากรของสถาบันฯทุกคนจะได้รับเพื่อ บันทึกข้อมูล

| Traders Association : #3/19391                          | โตโหรรรคนในนิท 📋 📉                         | × Kasetsart University Webmail = Welco | 🛛 🙀 ขาว อูดวง เกมส์ คลิป ผสของ อูท | <ul> <li>มีและออลสัมปารจลังน่าไข่ ในรา</li> </ul> | eminute × +                  |                 |
|---------------------------------------------------------|--------------------------------------------|----------------------------------------|------------------------------------|---------------------------------------------------|------------------------------|-----------------|
| 158.108.94.254/hrs_abs/auth/login.php                   |                                            |                                        | 17 7 C 0! - Yahoo                  |                                                   | P 🔮 🕈 🕊                      | * Feedback *    |
| oler 👗 Cookiese 🎤 CSSe 🔯 Formse 💯 Imagese 😗 Information | n* 🧱 Miscellaneous* 🥖 Outline* 🥖 Resize* 🕻 | 🐑 Tools* 📰 View Source* 🕼 Options*     |                                    |                                                   |                              | 00-             |
|                                                         |                                            | Login                                  |                                    |                                                   |                              |                 |
|                                                         |                                            |                                        |                                    | -                                                 |                              |                 |
|                                                         | ชื่อยุ่ไข้                                 | malinee                                |                                    | _                                                 |                              |                 |
|                                                         | รหัสต่าน                                   |                                        |                                    |                                                   |                              |                 |
|                                                         |                                            | งสัวสู่ระบบเ                           |                                    |                                                   |                              |                 |
|                                                         |                                            |                                        |                                    |                                                   |                              |                 |
|                                                         |                                            |                                        |                                    |                                                   |                              |                 |
|                                                         |                                            |                                        |                                    |                                                   |                              |                 |
|                                                         |                                            |                                        |                                    |                                                   |                              |                 |
|                                                         |                                            |                                        |                                    |                                                   |                              |                 |
|                                                         |                                            |                                        |                                    |                                                   |                              |                 |
|                                                         |                                            |                                        |                                    |                                                   |                              |                 |
|                                                         |                                            |                                        |                                    |                                                   |                              |                 |
|                                                         |                                            |                                        |                                    |                                                   |                              |                 |
|                                                         |                                            |                                        |                                    |                                                   |                              |                 |
|                                                         |                                            |                                        |                                    |                                                   |                              |                 |
|                                                         |                                            |                                        |                                    |                                                   |                              |                 |
|                                                         |                                            |                                        |                                    |                                                   |                              |                 |
|                                                         |                                            |                                        |                                    |                                                   |                              |                 |
|                                                         |                                            |                                        |                                    |                                                   |                              |                 |
|                                                         |                                            |                                        |                                    |                                                   |                              |                 |
|                                                         |                                            |                                        |                                    |                                                   |                              |                 |
|                                                         |                                            |                                        |                                    |                                                   |                              |                 |
|                                                         |                                            |                                        |                                    |                                                   |                              |                 |
|                                                         |                                            |                                        |                                    |                                                   |                              |                 |
|                                                         |                                            |                                        |                                    |                                                   |                              |                 |
|                                                         |                                            |                                        |                                    |                                                   |                              |                 |
|                                                         |                                            |                                        |                                    |                                                   |                              |                 |
|                                                         |                                            |                                        |                                    |                                                   |                              |                 |
|                                                         |                                            |                                        |                                    |                                                   |                              |                 |
|                                                         |                                            |                                        |                                    |                                                   |                              |                 |
|                                                         |                                            |                                        |                                    |                                                   |                              |                 |
|                                                         |                                            |                                        |                                    |                                                   |                              |                 |
|                                                         |                                            |                                        |                                    |                                                   |                              |                 |
|                                                         |                                            |                                        |                                    |                                                   |                              |                 |
|                                                         |                                            |                                        |                                    |                                                   | 8                            | 9.47            |
|                                                         |                                            |                                        | 1000                               | un provincia                                      | <sup>19</sup> • N 19 • • • • | 947<br>772/2556 |

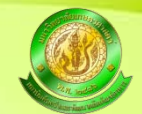

# การบันทึกข้อมูลในระบบลาออนไลน์

### 2. เมื่อเข้าระบบจะเห็นข้อมูลเกี่ยวกับประวัติการลาของตนเอง

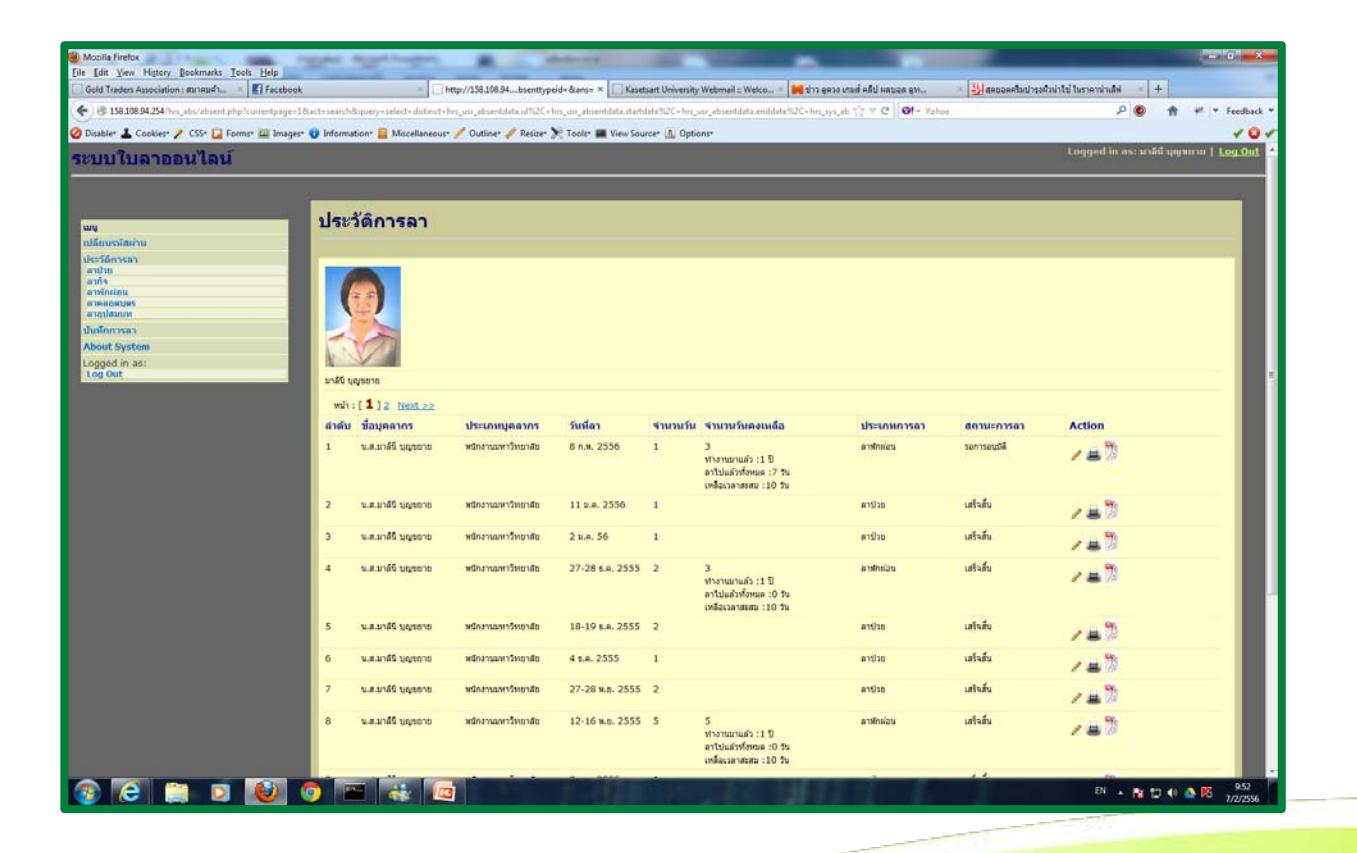

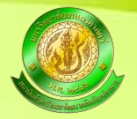

# การบันทึกข้อมูลในระบบลาออนไลน์

### 3. เมื่อต้องการบันทึกข้อมูลการลาให้คลิกที่ เมนู **บันทึกการลา** ด้านซ้ายมือ

| • ****************************                                                                                                    | d Traders Association : #UTRAIR = 1 Facebook                                                                                                    |                                                                                                    | p://158.108.9pe=user6kact=add ×   | Kasetsart University Webmail :: Wel. A La aphtbelue Shuandaru nalar   | AMS e-Office | <ul> <li> <u> <u> </u></u></li></ul> |
|----------------------------------------------------------------------------------------------------|----------------------------------------------------------------------------------------------------|----------------------------------------------------------------------------------------------------|-----------------------------------|-----------------------------------------------------------------------|--------------|--------------------------------------|
| nate 2 Coster 2 CS: 2 Form: 2 Dage: 2 Internation 2 Macadament 2 Dation 2 Note: 2 Note:        | 158.108.94.254/hrs_abs/absent_manage.php?usertype                                                                                                    | ruseritiactwadd                                                                                                    |                                   | ∰ * C                                                                 | O! - Yahao   | P 🔮 🏦 🤎 Feed                         |
| Lulluaneullau         Luged in exc ull queue           discritianu         infaulto fantae           scanstantu         infaulto fantae           unfaulto fantae         infaulto fantae           infaulto fantae         infaulto fantae           infaulto fantae         infaultoffaultoffaulto fantae                                                                                                    | ble* 🚣 Cookies* 🥕 CSS* 🙀 Forms* 🏧 Images* 🌒                                                                                                    | 🕽 Information* 🧰 Miscellanec                                                                                                    | ous" 🥖 Outline" 🥒 Resizer 🏋 Tools | * 🔳 View Source* 🧕 Options*                                           |              | 4                                    |
| Virtualitativi         Virtualitativi         Virtual                                                                                                    | เบใบลาออนไลน์                                                                                                    |                                                                                                    |                                   |                                                                       |              | Logged in as: มาได้ บุญาตาม   Log    |
| ÚXÍNONSEN           LIÚLÍNISTERIO           LIÚLÍNISTERIO           LIÚLINISTERIO           Matemánica           Matemánica                                                                                                    |                                                                                                    |                                                                                                    |                                   |                                                                       |              |                                      |
| JÚLÝŘADNESED           Garchiad hu           Schovan           hrád           hrád                                                                                                    | 10                                                                                                    | 1343 H                                                                                                    |                                   |                                                                       |              |                                      |
| Schwalt         Schwalt         Schwalt <t< td=""><td></td><td>บันทึกการลา</td><td></td><td></td><td></td><td></td></t<>                                                                                                    |                                                                                                    | บันทึกการลา                                                                                                    |                                   |                                                                       |              |                                      |
| Citical Carlos         Carlos           Addition         Institution :         In 253           Sector         Sector         Institution :         Institution :           Sector         Institution :         Image: Image: Image                                                                                                    | ยนรงโลค่าน                                                                                                    |                                                                                                    |                                   |                                                                       |              |                                      |
| Image: Image: | รีอีการลา                                                                                                    |                                                                                                    |                                   |                                                                       |              |                                      |
| Notitiut         nasting           nasting         is stating           nasting         is stating           is stating         is stating                                                                                                    | in the second second seco | แก้ไขประวัติการดา                                                                                                    |                                   |                                                                       |              |                                      |
| Spinores         Spinores                                                                                                    | intinu<br>Molettes                                                                                                    | เฉขที่ต่าแหน่ง :                                                                                                    | n.253                             |                                                                       |              |                                      |
| Intra and any and any and any and any and any and any and any and any and any and any and any and any and any and any and any and any and any and any and any and any and any and any and any and any and any and any and any and any any any any any any any any any any                                                                                                    | าโสมากร                                                                                                    | สีอ-มามสออ •                                                                                                    | 2009-0000000                      |                                                                       |              |                                      |
| มันก็บับทึก:         Image: Image: Image         | Innasaa                                                                                                    | an numpi t                                                                                                    | การการถูกกาย                      |                                                                       |              |                                      |
| Inifisión:       Inifisión:       Inifisión: <td>ut Diston</td> <td>วันที่บันทึก :</td> <td></td> <td>2</td> <td></td> <td></td>                                                                                                    | ut Diston                                                                                                    | วันที่บันทึก :                                                                                                    |                                   | 2                                                                     |              |                                      |
|                                                                                                    | ged in as:                                                                                                    | วันเริ่มต้น :                                                                                                    |                                   |                                                                       |              |                                      |
| รับอันดู :                                                                                                    |                                                                                                    |                                                                                                    |                                   |                                                                       |              |                                      |
| เมลานั่นเด้ม :: 0000 -<br>เวลานั่นเด้ม :: 0000 -<br>ประเภทการณ :: -4ื้อหย่องสาการณ -<br>จับรามาริการณ : -<br>จับรามาริการณ :<br>เมลายเหตุ : -<br>อาเนตุ วารณ : -<br>อาเนตุ วารณ : -<br>อาเนตุ วารณ : -<br>อาเนตุ วารณ : -                                                                                                    |                                                                                                    | วันดินสุด :                                                                                                    |                                   | <u>10</u>                                                             |              |                                      |
| เวลาสัญญา:         0000         •           ประเภทการสา:         — อีกที่ระเภทารสา - •         •           จำาวหน้ามารับราม:         •         •           จำาวหน้ามารับราม:         •         •           เมนายมนดู :         •         •           สมเหลือการระบบรินักสา (เช่น มาวินที่ 1 มหาคม 2556 ให้ได้ 1 ม.ศ. 56)         •           สมเหลือการคา :         •         •                                                                                                    |                                                                                                    | เวลาเริ่มตัน :                                                                                                    | 00:00                             | •                                                                     |              |                                      |
|                                                                                                    |                                                                                                    | เวลาสิ้นสุด :                                                                                                    | 00:00                             | *                                                                     |              |                                      |
| จำนวหร้านรวม :         ครอกร้านรวมริเลีย (เช่น 0.5, 1, 1.5 า)           หมายเหตุ :         ครอกรับที่มีได้กำกรอก (เช่น 0.5, 1, 1.5 า)           อาเมธุการอา :         ได้ในกรรับที่เป็นกรรับกับ และอาทิจ                                                                                                    |                                                                                                    | ประเภทการลา :                                                                                                    | — เสียกประเภทการลา —              | +                                                                     |              |                                      |
| เมาอรเหตุ : คระครบที่ได้เราการลา (เช่น มารักที่ 1 มหราคม 2556 ให้ได้ 1 ม.ค. 56)<br>สารหลุการลา : ได้ในกรณีที่สารัวย และอาร์จ                                                                                                    |                                                                                                    | จำนวนวันรวม :                                                                                                    |                                   | กรอกสานวนวันที่อา (เช่น 0.5, 1, 1.5 า)                                |              |                                      |
| สารแต่การถา: ได้ในกรณีที่สาวัวขณะสาทัจ                                                                                                    |                                                                                                    | WUDTING :                                                                                                    |                                   | ครอกวันที่พี่ได้ส่าการลา (เช่น ลาวันที่ 1 มกราคม 2556 ให้ได้ 1 ม.ค. 1 | 961          |                                      |
|                                                                                                    |                                                                                                    |                                                                                                    |                                   | Information operation                                                 |              |                                      |
|                                                                                                    |                                                                                                    | a magrisari :                                                                                                    |                                   | La Lunicimento de Lasta Inta                                          |              |                                      |
| a second second s                                                                                                    |                                                                                                    | and the second second s |                                   |                                                                       |              |                                      |
| Reductors Resolution                                                                                                    |                                                                                                    | duitu under                                                                                                    |                                   |                                                                       |              |                                      |
|                                                                                                    |                                                                                                    |                                                                                                    |                                   |                                                                       |              |                                      |
|                                                                                                    |                                                                                                    |                                                                                                    |                                   |                                                                       |              |                                      |
|                                                                                                    |                                                                                                    |                                                                                                    |                                   |                                                                       |              |                                      |
|                                                                                                    |                                                                                                    |                                                                                                    |                                   |                                                                       |              |                                      |
|                                                                                                    |                                                                                                    |                                                                                                    |                                   |                                                                       |              |                                      |
|                                                                                                    |                                                                                                    |                                                                                                    |                                   |                                                                       |              |                                      |
|                                                                                                    |                                                                                                    |                                                                                                    |                                   |                                                                       |              |                                      |
|                                                                                                    |                                                                                                    |                                                                                                    |                                   |                                                                       |              |                                      |
|                                                                                                    |                                                                                                    |                                                                                                    |                                   |                                                                       |              |                                      |
|                                                                                                    |                                                                                                    |                                                                                                    |                                   |                                                                       |              |                                      |
|                                                                                                    |                                                                                                    | and the second second sec                                                                                                    |                                   |                                                                       |              | 10                                   |

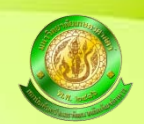

# การบันทึกข้อมูลจำเป็นต้องใส่ข้อมูลให้ครบทุกช่องดังนี้

- วันที่บันทึกข้อมูล
- วันเริ่มต้น หมายถึง วันแรกของการลา
- วันสิ้นสุด หมายถึง วันสุดท้ายของการลา
- ✓ เวลาเริ่มต้น
   ✓ เวลาสิ้นสุด
   ใส่เพื่อให้ระบบตรวจสอบว่าเป็นการลาแบบเต็มวัน หรือครึ่งวัน
- 🗸 ประเภทการลา
- จำนวนวันรวม หมายถึง จำนวนวันที่ทำการลา
- หมายเหตุ คือ การกรอกวันที่ที่ได้ทำการลา (เช่น ลาวันที่ 1 มกราคม 2556 ให้ใส่ 1 ม.ค. 56)
- 🗸 สาเหตุการลา ใส่ในกรณีที่ลาป่วย และลากิจ

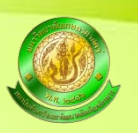

#### ทำไมต้องกรอกข้อมูลให้ครบทุกช่อง ???

ข้อมูลทั้งหมดที่ได้ทำการบันทึก ระบบจะนำมาประมวลผลและแสดงข้อมูลเป็นแบบใบลาตามที่ สำนักนายกรัฐมนตรีประกาศใช้ในรูปแบบของไฟล์ PDF เพื่อความมั่นใจของผู้ลาว่าหากจำเป็นต้อง ใช้แบบฟอร์มใบลาก็สามารถพิมพ์ออกมาเป็นเอกสารพร้อมลงนามได้ทันที

|                                                                                                  |                                                                                                    | <u>u</u>                                                                                        | บบใบลาทักต่อน                                                                                                    |
|--------------------------------------------------------------------------------------------------|----------------------------------------------------------------------------------------------------|-------------------------------------------------------------------------------------------------|----------------------------------------------------------------------------------------------------|
| เรื่อง ซอลาพักผ่<br>เรียน ผู้อำนวยกา                                                             | อน<br>ร ผ่าน ทัวหน้าฝ่าย                                                                            | / ทัวหน้าศูนย์ <u>สำนักง</u> า                                                                  | (เขียนที่) สถาบันค้นคว้าและพัฒนาผลิตภัณฑ์อาหาร<br>วันที่ 11/06/2556<br><u>านเลขานุการ</u> ผ่าน                                                                 |
| ข้าพเ <sup>ร</sup> ี<br>มีวันลาพักผ่อนสะส<br>17/06/2556 ถึง<br>มีกำหนด 3.0 วั<br>กรุงเทพมหานคร 1 | ก้า นาง สิริพรรณ ค<br>ม. 20 -วันทำการ<br>มันที่ 19/06/2556<br>น ในระหว่างลาจะด้<br>0230 เบอร์โทรศัพ | ล้ายมณี ตำแหน่ง บุล<br>มีสิทธิลาพักผ่อนประจำปี<br>เดต่อข้าพเจ้าได้ที่ 23 ถ.*<br>ท์ 081-334-5470 | ลากร สังกัด งานการเจ้าหน้าที่<br>ในี้อีก 10 วันทำการ รวมเป็น 30 วันทำการขอลาพักผ่อน ตั้งแต่วันที่<br>รามอินทรา ตำบล/แขวง คันนายาว อำเภอ/เขตเขตคันนายาว จังหวัด |
|                                                                                                  |                                                                                                    | 116                                                                                             | มแสดงความนับถือ                                                                                                    |
|                                                                                                  |                                                                                                    | (ลงชื่อ)<br>( นาง สิริ                                                                          | พรรณ คล้ายมณี )                                                                                                    |
| สถิติการลาในปัง                                                                                  | บประมาณนี้                                                                                          |                                                                                                 | ความเห็นผู้บังคับบัญชา                                                                                                    |
| ลามาแล้ว<br>(วันทำการ)<br>10.0                                                                   | ลาดรั้งนี้<br>(วันทำการ)<br>3.0                                                                     | รวมเป็น<br>(วันทำการ)<br>13.0                                                                   | (ลงชื่อ)                                                                                                    |
|                                                                                                  |                                                                                                    |                                                                                                 | ตำแหน่ง                                                                                                    |
|                                                                                                  |                                                                                                    |                                                                                                 | วันที่                                                                                                    |
| (ลงชื่อ)ผู้ตรวจสอา                                                                               | 1                                                                                                   |                                                                                                 | คำสั่ง                                                                                                    |
| ดำแหน่ง<br>วันที่                                                                                |                                                                                                    |                                                                                                 | 🗹 <sub>อนุญาต</sub> 🗖 ไม่อนุญาต<br>(ลงชื่อ)                                                                                                    |
|                                                                                                  |                                                                                                    |                                                                                                 | ตำแหน่ง                                                                                                    |

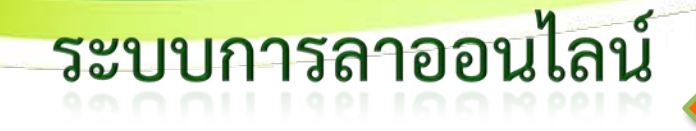

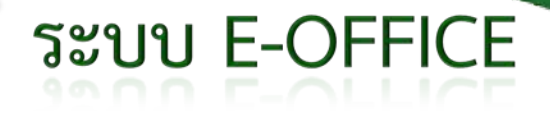

# การเสนอเรื่องขออนุมัติการลา ทำอย่างไร ????

เมื่อได้ทำการบันทึกข้อมูลในระบบการลาออนไลน์แล้ว การยื่นเรื่องเสนอขออนุมัติให้เสนอเรื่องผ่านระบบ E-Office โดย มีรูปแบบการยื่นเสนอเรื่องดังนี้

ชื่อเรื่อง ขอลา...... (ชื่อผู้ลา......วันที่ ............) เนื้อเรื่อง (ใส่เนื้อหาตามตัวอย่างที่ระบุ) เรียน ผู้บังคับบัญชาชั้นต้น (เช่น หัวหน้างานบริหารและธุรการ) เพื่อโปรคพิจารณา เอกสารอ้างอิงคังแนบ ข้อเสนอประกอบ (ใส่ลิงค์ที่เป็น URL สำหรับเปิคเอกสารการขออนุมัติการลา) อ้างอิง :[ http://158.108.94.254/hrs\_abs/report/genPDF.php?rpt=rpt\_ab5.php&id=10245&pdf=pdf]

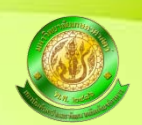

| AMS e-Office - Moz                          | zilla Fir     | efox                                       |                                                                                                    | and New           | A Real-fract Color of Color | Research Annal and |                             |                            | 0 X               |
|---------------------------------------------|---------------|--------------------------------------------|----------------------------------------------------------------------------------------------------|-------------------|-----------------------------|--------------------|-----------------------------|----------------------------|-------------------|
| Eile Edit View Higt                         | tory <u>F</u> | ookmarks Tools Help                        | s/absort also X assDDE also (application X C Kas                                                               | otsat University  | Web X สองรับดับดวัวและส     | X AMS & Office     | X ปีต่อว ถูกวา เอนส์ เริ่มห | × ปีสอยาวออีกประเยิว       | × +               |
| Cold Haders Assoc                           | 53:5014       | 0/scripts/foxweb.exe/oa_main.fwx           | ay absence in the second second second second second second second second second second second second second s | cisure oniversity | C) with an and the other    | And C Onice        |                             |                            | Feedback V        |
| 🖉 Disable• 👗 Cooki                          | ies* 🌶        | CSS• 📋 Forms• 🖾 Images• 🕕 Information• 📃 M | iscellaneous• 🥖 Outline• 🥒 Resize• 📡 Tools• 🔳 Viev                                                             | v Source* 🖪 Or    | otions*                     |                    |                             |                            | 844               |
|                                             | -             |                                            | นั่ปถิบัติงาน : น.ส. ม                                                                                         | าลินี บอาชยาย     |                             |                    |                             | 1117 Sec (1990)            | Log off           |
| 303                                         | 2             |                                            | @สถาบันค้นคว้าและพัฒนาผลิทภัณฑ์อ                                                                               | าหาร มหาวิทยาลัยเ | าษตรศาสตร์                  |                    |                             |                            |                   |
| 3                                           | •             |                                            | éže proposti ž di je ž                                                                                         |                   |                             |                    |                             |                            | *                 |
| สาทรบบุกพน<br><u>คู่มีอการใช้งาน</u>        |               | AT A W                                     | เลขทอางอง∶PLUNY/XH ชนความเรว บกทั ▼ ชนคว                                                                       | ามลบ บกต 🔻        |                             |                    |                             |                            |                   |
| <u>กิจกรรมองท์กร</u><br>ภาพอิลกรรม          |               |                                            | ดิดตาม ณ วันที่ <u>แสดงปฏิทิน</u>                                                                              |                   |                             |                    |                             |                            |                   |
| <u>สร้างงานใหม่</u>                         |               |                                            | ลงสมุดบันทึกวันที่<br>เ∿่ะ                                                                                     |                   |                             |                    |                             |                            |                   |
| <u>งานรอดูณ</u><br>หนั <i>น</i> รือกูลิเม   |               |                                            |                                                                                                    |                   | _                           |                    |                             |                            |                   |
| <u>สับค้นงานเติม</u>                        |               | <br>เนื้อเรื่อง                            | เข็พแห้วหน้างานบริหารและสรการ                                                                                  |                   | _                           |                    |                             |                            |                   |
| <u>สืบค้นงานผ่าน</u>                        |               |                                            |                                                                                                    |                   |                             |                    |                             |                            |                   |
| my Note                                     |               |                                            | เพื่อไปรดพิจารณา ดังเอกสารแนบ                                                                                  |                   |                             |                    |                             |                            |                   |
| my Filing                                   |               |                                            |                                                                                                    |                   |                             |                    |                             |                            |                   |
| my Forms<br>my Webs                         |               | ข้อเสนอประกอบ                              | เรื่องเดิมอ้างอิง :[http://158.108.94.254/hrs_abs/report/g/                                                    | enPDF.php?rpt     | =rpt_ab5.php&               |                    |                             |                            | E                 |
| <u>เปลี่ยนชื่อ LogOn</u>                    |               |                                            | id=11536&pdf=pdf]<br>สรปเรื่อง                                                                                 |                   |                             |                    |                             |                            |                   |
| <u>เปลี่ยนรหัสผ่าน</u><br>รัฐกเพื่อนร่วมงาน | E             |                                            | ข้อมูล กฎระเบียบที่เกี่ยวข้อง<br>ช้อเสนอเมืองโอรชมว                                                            |                   |                             |                    |                             |                            |                   |
|                                             |               |                                            |                                                                                                    |                   | £1.                         |                    |                             |                            |                   |
| <u>แบบฟอร์มทั่วไป</u>                       |               | ไฟล์ประกอบ 1                               |                                                                                                    | Browse~           |                             |                    |                             |                            |                   |
| องทักร(KM)                                  |               | ไฟล์ประกอบ 2                               |                                                                                                    | Browse~           |                             |                    |                             |                            |                   |
| <u>ห้องประชุม</u>                           |               | ไฟล์ประกอบ 3                               |                                                                                                    | Browse~           |                             |                    |                             |                            |                   |
| <u>əlanınuc</u><br>əlanu                    |               | ไฟลัประกอบ 4                               |                                                                                                    | Browse~           |                             |                    |                             |                            |                   |
| e-Mail                                      |               | ไฟลัประกอบ 5                               |                                                                                                    | Browse~           |                             |                    |                             |                            |                   |
| at e-mail-Alert                             |               |                                            |                                                                                                    |                   |                             |                    |                             |                            |                   |
|                                             |               | ส่งถึงรายบุคคล ข้อแนะนำการเลือกผู้รับ      |                                                                                                    |                   |                             |                    |                             |                            |                   |
| สำหรับทั่วหน้า<br>สืบต้นงานในหน่วย          |               | บุคลากร                                    |                                                                                                    |                   | ผุ้รับ                      |                    |                             | วัตถุประสงค์               |                   |
| <u>สืบค้นการสั่งการ</u>                     | -             | เลือก หน่วยงานที่ต้องการส่ง                |                                                                                                    | ->                | ยังไม่มีผู้รับ ^            |                    |                             |                            |                   |
| สำหรับผู้ดูแลระบบ                           |               | มันเข และเหมหรอง เห                        |                                                                                                    | <-                |                             |                    |                             | เลือก การกระทำ 👻           |                   |
| ⊡ แสดงเมนู<br><u>บุคลากร</u>                |               |                                            |                                                                                                    | ->>               |                             |                    |                             |                            |                   |
| <u>กลุ่มงาน</u><br>สายบังคับบัญชา           |               | τ<br>                                      |                                                                                                    |                   | v 1 1 # V#                  | ]                  |                             |                            |                   |
| <u>แบบฟอร์มทั่วไป</u><br>KM                 |               | เลอก หนวยงานททองการลง                      |                                                                                                    | ->                | องเมมติงก                   |                    |                             |                            |                   |
| <u>ประกาศ</u><br><u>ภาพกิจกรรม</u>          |               |                                            |                                                                                                    | ->>               |                             |                    |                             | เลือกการกระทำ 7 กุมภาพ     | พันธ์ 2556        |
|                                             |               | ) 🖸 🔮 🌍 🔤 🦂                                |                                                                                                    |                   |                             |                    |                             | พฤษัสบรี<br>IN 🔺 隆 💭 🌗 🏊 K | 10:58<br>7/2/2556 |

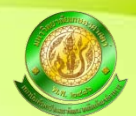

#### 1. Login ผ่านระบบโดยใช้ Account ของตนเองในการเข้าบันทึกข้อมูล

| Sold Traders Association : สมาคมคำ = 🛐 Facebook            | โลกักรราชเป็นเหลือ                          | × Kasetsart University Webmail = Welco = | 🚧 ข่าว ดูดวง เกมส์ คลิป ผลขอด อูท 🚿 | 🛃 สดขอดอสนปารอดีวนำไข่ ในราคาบ่านสีด 👘 🕂 🕂 |                    |
|------------------------------------------------------------|---------------------------------------------|------------------------------------------|-------------------------------------|--------------------------------------------|--------------------|
| 3 158.108.94.254 /hrs_ebs/auth/login.php                   |                                             |                                          | 17 7 C 0! - Yahoo                   | 🔒 🙆 فر                                     | # * Feedback *     |
| Nisabler 👗 Cookiese 🏏 CSSe 🙀 Formse 🏧 Imagese 😗 Informatio | on" 🚊 Miscellaneous" 🥖 Outline" 🥒 Resizer 🕽 | 🖻 Tools* 🔳 View Source* 🕼 Options*       |                                     |                                            | 00/                |
|                                                            |                                             | Login                                    |                                     |                                            |                    |
|                                                            |                                             | Login                                    |                                     |                                            |                    |
|                                                            | ชื่อยุ่ไข้                                  | malinee                                  |                                     |                                            |                    |
|                                                            | รหัสผ่าน                                    |                                          |                                     |                                            |                    |
|                                                            |                                             | លើកខ្ញុំនេះមា                            |                                     |                                            |                    |
|                                                            |                                             |                                          |                                     |                                            |                    |
|                                                            |                                             |                                          |                                     |                                            |                    |
|                                                            |                                             |                                          |                                     |                                            |                    |
|                                                            |                                             |                                          |                                     |                                            |                    |
|                                                            |                                             |                                          |                                     |                                            |                    |
|                                                            |                                             |                                          |                                     |                                            |                    |
|                                                            |                                             |                                          |                                     |                                            |                    |
|                                                            |                                             |                                          |                                     |                                            |                    |
|                                                            |                                             |                                          |                                     |                                            |                    |
|                                                            |                                             |                                          |                                     |                                            |                    |
|                                                            |                                             |                                          |                                     |                                            |                    |
|                                                            |                                             |                                          |                                     |                                            |                    |
|                                                            |                                             |                                          |                                     |                                            |                    |
|                                                            |                                             |                                          |                                     |                                            |                    |
|                                                            |                                             |                                          |                                     |                                            |                    |
|                                                            |                                             |                                          |                                     |                                            |                    |
|                                                            |                                             |                                          |                                     |                                            |                    |
|                                                            |                                             |                                          |                                     |                                            |                    |
|                                                            |                                             |                                          |                                     |                                            |                    |
|                                                            |                                             |                                          |                                     |                                            |                    |
|                                                            |                                             |                                          |                                     |                                            |                    |
|                                                            |                                             |                                          |                                     |                                            |                    |
|                                                            |                                             |                                          |                                     |                                            |                    |
|                                                            |                                             |                                          |                                     |                                            |                    |
|                                                            |                                             |                                          |                                     |                                            |                    |
|                                                            |                                             | and the second second                    |                                     | BI . N 12 4                                | N K 947            |
|                                                            |                                             |                                          |                                     |                                            | 1/2/2556           |
|                                                            |                                             |                                          |                                     |                                            | Contraction of the |
|                                                            |                                             |                                          |                                     |                                            |                    |
|                                                            |                                             |                                          |                                     |                                            |                    |

### 2. บันทึกข้อมูลการอนุมติ เสร็จสิ้น ให้คลิกที่ เมนู อนุมัติการลา ค้านซ้ายมือ

| Automatical       Automatical         inscience       Automatical         inscience       Automatical         inscin       Ins                                                                                                    | Automatina<br>Second Automatina<br>Second Automatina<br>S                                                                                                    | Build Subarbandu         Build Subarbandu         Subarbandu         Build Subarbandu         Subarbandu         Subarbandu <thsubarbandu< th="">         Subarbandu</thsubarbandu<>                                                                                                    |
|----------------------------------------------------------------------------------------------------|----------------------------------------------------------------------------------------------------|----------------------------------------------------------------------------------------------------|
| unstainin         Sorress<br>One<br>Anten<br>Markan<br>Anten<br>Markan<br>Markan                                                                                                    | Image: Second Second                                                                                                    | Australia // Solicitation       Solicitation       Solicit                                                                                                    |
| auxiliariu         Sorvan         dau         dau                                                                                                    | Juncianiu   Soveran   Statuaniu   Soveran   Soveran </td <td>Auxiliarius       Sinoran       Sinoran<!--</td--></td>                                                                                                    | Auxiliarius       Sinoran       Sinoran </td                                                                                                    |
| Starvan   Starvan                                                                                                    | Sinvarian   Sinvarian                                                                                                    | Sinvan     Sinvan       Sinvan     Sinvan       Sinvan     Sinvan       Sinvan     Sinvan       Sinvan     Sinvan       Sinvan     Sinvan       Sinvan     All       Sinvan     All       Sinvan     Sinvan       Sinvan     Sinvan       Sinvan     Sinvan       Sinvan     Sinvan       Sinvan     Sinvan       Sinvan     Sinvan       Sinvan     Sinvan       Sinvan     Sinvan       Sinvan     Sinvan       Sinvan     Sinvan       Sinvan     Sinvan       Sinvan     Sinvan <td< td=""></td<>                                                                                                    |
| Sinva   Sinva   Sinva </td <td>Sinvan   Sinvan   Sinvan<td>Sányaann:<br/>sana<br/>sanaa<br/>sanaaa</td></td> | Sinvan   Sinvan   Sinvan <td>Sányaann:<br/>sana<br/>sanaa<br/>sanaaa</td> | Sányaann:<br>sana<br>sanaa<br>sanaaa |
| international   international                                                                                                    | An and a marked in the second of the second of                                                                                                    | na decare si<br>decare si<br>decare                                                                                                    |
| and and and and and and and and and and                                                                                                    | ananan anananan ananan anananan ananan anananan ananan ananan ananan ananan ananan ananan ananan ananan ana                                                                                                    | anun mining in an international international internationa                                                                                                    |
| Market in and is in the initial initiali initial initial initial initial init                                                                                                    | Uncummaning<br>Uncummaning<br>Uncu                                                                                                    | norskan oprise<br>norskan oprise<br>norskan oprise<br>norskan oprise<br>norskan oprise<br>har a<br>boundreau<br>menunge<br>menunge<br>men                                                                                                    |
| dimensional constrained in additional constrained in additional constrained constrained in additional constrained constrained in ad                                                                                                    | danterman<br>danterman<br>danterman                                                                                                    | dotternman     All       dotternman     dotternman       dotternman     257 -       dotternman     257 -                                                                                                    |
| Attan     Building and and attance if an assisted with a second attance if an assisted with a second attance if a second attance if a second                                                                                                    | Ithun     1     1     1     1     1     1     1     1     1     1     1     1     1     1     1     1     1     1     1     1     1     1     1     1     1     1     1     1     1     1     1     1     1     1     1     1     1     1     1     1     1     1     1     1     1     1     1     1     1     1     1     1     1     1     1     1     1     1     1     1     1     1     1     1     1     1     1     1     1     1     1     1     1     1     1     1     1     1     1     1     1     1     1     1     1     1     1     1     1     1     1     1     1     1     1     1     1     1     1     1     1     1     1     1     1     1     1     1     1     1     1     1     1     1     1     1     1     1     1     1     1     1     1     1     1     1     1     1     1     1     1     1     1     1                                                                                                    | thun and a soluted for a si<br>out our function thunsed)<br>and the function thunsed)<br>and the function thunsed is a solution of the function of the function of                                                                                                    |
| in action mage     in action mage       in action mage     in action       in action     in action       in action     in action       i                                                                                                    | In sector production   In sector production   In sector   At System   Got     If in sector   Out     If in sector     If in sector   Out     If in sector     If in sector                                                                                                    | ana Cutarufuna Tunanacifi<br>mini seja kanna mangan<br>ana u<br>at Systema<br>tel in as:<br>Out<br>1 1 1. La supatifie invezi within zamini 26 - 28 n.s. 56 3 7a ani u<br>1 1. La supatifie invezi within zamini 26 - 28 n.s. 56 3 7a ani u<br>attine field and ani u<br>attine field ani u<br>attine field ani                                                                                                    |
| ni construinten marine en en en en en en en en en en en en e                                                                                                    | name is many series       6:       0000         rist system       0000       0000       0000         off a as:       0000       0000       0000         off a as:       0000       0000       0000         1       s.s.s.statistic in asgu       00000       26 - 28 n.s. 56       3 70       articitistic anticia         1       s.s.s.statistic in asgu       000000000000000000000000000000000000                                                                                                    | การ<br>รายโรงโรงการเหลือน<br>องยัง<br>อยัง<br>อยัง<br>อมั่น<br>อมั่น<br>อมั่น<br>อมั่น<br>มาระบุณรศรศักรณา<br>มาระบุณรศรศักรณา<br>มาระบุณรศรศักรณา<br>มาระบุณรศรศักรณา<br>มาระบุณรศรศักรณา<br>มาระบุณรศรศรศรศรศรศรศรศรศรศรศรศรศรศรศรศรศรศรศ                                                                                                    |
| nglos mindes<br>misorial market<br>misorial misorial<br>misorial misorial<br>misorial<br>misorial<br>miso                                                                                                    | nin han verhalen<br>nin han verhalen<br>nin han ver                                                                                                    | nalizari malana<br>matukan malana<br>mana si control se se se se se se se se se se se se se                                                                                                    |
| NU trystem<br>ed in as:<br>Out                                                                                                    | Nume       Instrume         od in ass:       and is ass:         Our       and is ass:         1       u.s.quadre negu         1       u.s.quadre negu         1       u.s.quadre negu         1       u.s.quadre negu         1       u.s.quadre negu         26 - 28 n.s. 56       3 7u         u.s.quadre negu       non-neuronal         27 number       antibularity         u.s.quadre negu       non-neuronal         26 - 28 n.s. 56       3 7u         u.s.quadre negu       non-neuronal         27 number       antibularity         u.s.quadre negu       non-neuronal         26 - 28 n.s. 56       3 7u         u.s.quadre negu       non-neuronal         27 number       antibularity         u.s.quadre negu       non-neuronal         esse : 20 7u       sams antibularity                                                                                                    | NU เกิดการ<br>Expertem<br>ed in as:<br>Out<br>af adi sage<br>af adi sage<br>a                                                                                                    |
| whi: [1] <u>Not22</u><br>สำลับ ชื่อมูลลากร ประเภทบูลลากร วับที่ลา จำบวนวัน ร่ะบาบวัน<br>กอบ<br>อน                                                                                                    | while your while you while you while                                                                                                    | ອີກ ລະ:<br>Out                                                                                                    |
| Out     ansista     ansista     bisuntupaenns     fution     shutufu     bisuntupaenns     ansista       1     s.s.spatie     26 - 28 n.s. 56     3 fb     saturda     samsaudi       11     s.s.spatie     26 - 28 n.s. 56     3 fb     saturda       12     s.s.spatie     saturda     saturda       13     s.s.spatie     26 - 28 n.s. 56     3 fb     saturda       14     saturda     saturda     saturda                                                                                                    | Out     disfu     Samuel     Yunufu     Yunufu     Insulation     anuentian     Action       1     x.s.yaashei ngu     wininaaminenia     26 - 28 n.s. 56     3 fu     semialiti     semialiti     semialiti     semialiti       2     x.s.yaashei ngu     wininaaminenia     26 - 28 n.s. 56     3 fu     semialiti     semialiti     semialiti       3     x.s.yaashei ngu     wininaaminenia     26 - 28 n.s. 56     3 fu     semialiti     semialiti       3     x.s.yaashei ngu     wininaaminenia     26 - 28 n.s. 56     3 fu     semialiti     semialiti                                                                                                    | Out ອັດເຊັນ ຮ້ອນຸລອກກາ ນຳຮະນກະນຸລອກກາ ກິນກິລາ ຈຳນວນວິນ ຈຳນວນວິນ ຈຳນວນວິນ ຈຳນວນວິນ ຈຳນວນວິນ<br>ອາຍານເລື່ອ<br>1 ນ.ສ.ນຸນະປາຫລັກນານ ຫວັກວາລຫາວິນຂາໄລ 26 - 28 ຄ.ສ. 56 3 ໃນ ຄຳໃນເຜີກຕົ້ວ ລາສາແລນຊິລິ 2 -<br>1 ນ.ສ.ນຸນະປາຫລັກນານ ຫວັກວາລຫາວິນຂາໄລ 26 - 28 ຄ.ສ. 56 3 ໃນ ຄຳໃນເຜີກຕົ້ວ ລາສາແລນຊິລິ 2                                                                                                    |
| ร<br>ร<br>ทำงานสามณ์ร<br>1 ข.ส.มุณอร์กษ์ คงชุม พบิคงานอทาวิทยามัน 20 - 28 ค.พ. 56 3 7ม ลาโปนมีหรื อาฟานอน รอกหลมบธิ<br>มนอ : 7 7ม<br>เหมือเวลา<br>สมระ : 20 7ม                                                                                                    | 5<br>ກ່າງການແມ່ນ<br>ເລີຍ<br>1 ນ.ແມນແປກອັດອານ ທຽດຈານລາກເງິກທາສານ<br>26 - 28 ຄ.ສ. 56<br>3 ກັນ<br>ອານ<br>ເຊິ່ຍ<br>ເຊິ່ນ<br>ເຊິ່ນ<br>ເຊີ່ນ<br>ເຊີ່ນ<br>ເດີນ<br>ເຊີ່ນ<br>ເຊີ່ນ<br>ເ<br>ເ<br>ເ<br>ເ<br>ເ<br>ເ<br>ເ<br>ເ<br>ເ<br>ເ<br>ເ<br>ເ<br>ເ                                                                                                    | ร<br>5<br>ทางานสมเด้<br>121<br>1 น.ส.มุณอร์กษ์ คงบุน พย่างวนมาวิทยาสอ 26 - 28 ค.พ. 56 3 วิน สาวัณย์กษ์ อาศเหล่อน รอกเรอนต์สี 🍡 💻 🕅                                                                                                    |
| ทำรานอนแร้ง<br>21<br>1 น.ส.มุณธดิทธิตรบุณ พบิตรานอทาวิทยามัย 26-28 ค.ศ. 56 3 วิน หาโปแม้กรี่ อาฟหมอน ขอกหอนบิลี<br>พบอิเวลา<br>สมระ :20 วิน                                                                                                    | າຊີ 1 ນ.ສ.ນູນແປກອຳກາງນະ ທຽກສາກສາກາວີກນານອນ 26-28 ກ.ສ. 56 3 7ນ ອາດີປະເທດ ອາດານເມດິ 🖍 🗾 🦉<br>ເຊິ່ງ ອາດີປະເທດ ອາດານ<br>ເຫດຍີ່ (7 ກິນ<br>ອາດນະ (20 ກິນ                                                                                                    | ารารณาแล้ว<br>1 น.ส.มุณอริกษ์ คงชุน พย่างวานมารวิทยาสอ 26 - 28 ค.พ. 56 3 วิน สาวินอริกร์ อาศตล่อน รอกรอนุณิลี 🍡 🚊 🕅                                                                                                    |
| 1 ແມ່ນແປກອັກປານ ານຕິທານແມ່ກາວໃຫຍ່ເຫັນ 26-28 ກ.ສ. 56 3 ກີນ ຄຳໃຫ້ແມ່ນ ເມີດການແປດີນ 🖌 🚛 🥻<br>ທາລະ 7 ກິນ<br>ເຫລີແລະດາ<br>ສາສະ 120 ກິນ                                                                                                    | 1 ນ.ສ.ນຸກລະກຳອຳດາຊານ ທະດີກາກລະຫາວິທະລາຍ 26-28 ຄ.ສ. 56 3 7ນ ລາວໃນເມື່ອງໃຫ້ ລາດທິນລິມ ນລະການລາງມີນີ້ 🎤 🛋 🕅<br>ທະລະວ່າ 7ນ<br>ເຫລືອ 20 7ນ                                                                                                    | 1 ນ.ແມນແກ້ກຣັກຊາຊ ຫວັກຊານຊາກາກັກຊາມີນ 26-28 ຄ.ສ. 56 3 ກິນ ຂ້າວໃນເມັກຄົ້ ຂາຍໃຫມ່ວນ ແລກແລະຊາມີ 🍡 🚘 🕅                                                                                                    |
| wai :7 bu<br>vudianan<br>exeu:20 fu                                                                                                    | yua :7 tu<br>uudacan<br>aus: :20 tu                                                                                                    |                                                                                                    |
| volection<br>mms: 20 fb                                                                                                    | nee 120 Ta                                                                                                    | Nam 27 Tu                                                                                                    |
|                                                                                                    |                                                                                                    | unarian and a second and a second and a second and a second and a second and a second and a second and a second                                                                                                    |
|                                                                                                    |                                                                                                    |                                                                                                    |
|                                                                                                    |                                                                                                    |                                                                                                    |
|                                                                                                    |                                                                                                    |                                                                                                    |
|                                                                                                    |                                                                                                    |                                                                                                    |
|                                                                                                    |                                                                                                    |                                                                                                    |
|                                                                                                    |                                                                                                    |                                                                                                    |
|                                                                                                    |                                                                                                    |                                                                                                    |
|                                                                                                    |                                                                                                    |                                                                                                    |

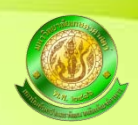

### ระบบจะแสดงรายชื่อบุคลากรภายในฝ่ายที่รอการอนุมัติ ให้คลิกที่ ไอคอนรูปดินสอ เพื่อ เข้าไปทำการบันทึกอนุมัติ เสร็จสิ้น

| 8.108.94.254/hrs_abs/absend_approve           | .php?deptid=1                                                                                                    |                         |                                        |                      |             |              | 1770 0      | - Yahoo    | + + 🕈 🧶 د                   |
|-----------------------------------------------|----------------------------------------------------------------------------------------------------|-------------------------|----------------------------------------|----------------------|-------------|--------------|-------------|------------|-----------------------------|
| 🕹 Cookies* 💋 CSS* 🔯 Forms*                    | 💷 images- 🕕 informat                                                                                                    | ion* 🧧 Miscellaneous* 🥖 | Outliner 🥖 Resizer 🎘 Too               | ls* 🔳 View Source* 🛕 | Options*    |              |             |            |                             |
| ใบลาออนไลน์                                   |                                                                                                    |                         |                                        |                      |             |              |             |            | Logged in as: สายใจ บุญลุ่ม |
|                                               |                                                                                                    |                         |                                        |                      |             |              |             |            |                             |
|                                               | -                                                                                                    | â                       |                                        |                      |             |              |             |            |                             |
|                                               | อนุม                                                                                                    | ตการคา                  |                                        |                      |             |              |             |            |                             |
| lation                                        |                                                                                                    |                         |                                        |                      |             |              |             |            |                             |
| isan                                          |                                                                                                    |                         |                                        |                      |             |              |             |            |                             |
|                                               | ชอบุค                                                                                                    | anns:                   |                                        |                      |             |              |             |            |                             |
| 514                                           | สำนักเ                                                                                                    | հա/ցոմ ։                |                                        | สำนักสา              | • minimized |              |             |            |                             |
| UN UN                                         | 1500                                                                                                    | 1 (62(0))               |                                        |                      |             |              |             |            |                             |
| รลา                                           |                                                                                                    |                         |                                        |                      |             |              |             |            |                             |
| กโกการลา                                      | 60111                                                                                                    | การลา                   |                                        | IIA                  |             |              |             |            |                             |
| สา                                            | ปีอากร                                                                                                    | ระมาณ :                 |                                        | 2557                 | 1           |              |             |            |                             |
| โทยไปสาย                                      | and the second second se | and .                   |                                        |                      |             |              | 1.00        |            |                             |
| านระเริ่มสาวันแต่ละปี                         | 15001                                                                                                    | enna :                  |                                        | 800.5                |             |              | 68          |            |                             |
| 1000 C                                        |                                                                                                    |                         |                                        | đo :                 |             |              | 18          |            |                             |
| ประมณากรากเดือน                               | stieuur                                                                                                    | 11510893498 1           |                                        | Owet                 | CExcel Owo  | rd           |             |            |                             |
| มีกระการการการการการการการการการการการการการก | -                                                                                                    |                         |                                        |                      |             |              |             |            |                             |
|                                               |                                                                                                    |                         |                                        |                      |             |              |             |            |                             |
| ystem                                         | 9121 :                                                                                                    | [1] Next >>             |                                        |                      |             |              |             |            |                             |
| in as:                                        | สาสัน                                                                                                    | ชื่อบุตุดาคร            | ประเภทเตอากร                           | วันที่อา             | ราบวนวัน    | ราบวนวัน     | ประเภทการคา | 403920363  | Action                      |
|                                               | 100 C                                                                                                    | and the second second   | State of the state of the state of the |                      |             | คงเหลือ      |             |            |                             |
|                                               |                                                                                                    |                         |                                        |                      |             |              |             |            |                             |
|                                               |                                                                                                    |                         |                                        |                      |             | churmmete    |             |            |                             |
|                                               |                                                                                                    |                         |                                        |                      |             | :21          |             | $\sim$     |                             |
|                                               | 1                                                                                                    | น.ส.นุณณ์กษ์ คงชุม      | พนิกงานมหาวิทยาสัย                     | 26 - 28 n.w. 56      | 3 Tu        | สาไปแล้วทั้ง | ลาฟกผ่อน    | อการอนมีคื | /=                          |
|                                               |                                                                                                    |                         |                                        |                      |             | 110A 17 Tu   |             |            |                             |
|                                               |                                                                                                    |                         |                                        |                      |             | เหลือเวอา    |             |            |                             |
|                                               |                                                                                                    |                         |                                        |                      |             | atas :20 Tu  |             |            |                             |
|                                               |                                                                                                    |                         |                                        |                      |             |              |             |            |                             |
|                                               |                                                                                                    |                         |                                        |                      |             |              |             |            |                             |
|                                               |                                                                                                    |                         |                                        |                      |             |              |             |            |                             |
|                                               |                                                                                                    |                         |                                        |                      |             |              |             |            |                             |
|                                               |                                                                                                    |                         |                                        |                      |             |              |             |            |                             |
|                                               |                                                                                                    |                         |                                        |                      |             |              |             |            |                             |
|                                               |                                                                                                    |                         |                                        |                      |             |              |             |            |                             |
|                                               |                                                                                                    |                         |                                        |                      |             |              |             |            |                             |
|                                               |                                                                                                    |                         |                                        |                      |             |              |             |            |                             |

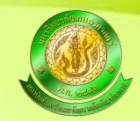

| N                                                                                                    | togged in as: a with upper 1 tog                                                                                                    |
|----------------------------------------------------------------------------------------------------|----------------------------------------------------------------------------------------------------|
| มายไลกับ         มั่นที่การรลา           กับสามาระสึการตา         แต่ที่สามมาได้ :           กับสามาระสึการตา         แต่ที่สามมาได้ :           กับสามาระสึการตา         แต่ที่สามมาได้ :           เมืองการการการการการการการการการการการการการก                                                                                                    | The start of Lance 255 bid Lar. 50                                                                                                    |
| ustainiu                                                                                                    | The factors of the second second seco |
| cristairiu       cristairiu         cristairiu       cristairiu         cristairiu       c                                                                                                    | The factors (the 0.5, 1, 1.5 -1)                                                                                                    |
| mosa       unitalizatián manifestimania:       w.2332         isteu       isteuinatián manifestimania:       w.2332         isteuinatián       isteuinatián       isteuinatián         isteuinatián       isteuinatián       isteuinatián         isteuinatián       isteuinatián                                                                                                    | Thefen (thu 0.5, 1, 1.5 4)                                                                                                    |
| ability       ua?fitub=fénnya         ability       ua?fitub=fénnya         seases       ua?fitub=fénnya         pres       júnity         júnity       u.a. seasoná norga         júnity       u.a. seasoná norga         júnity       júnity         júnity       júnity         júnity                                                                                                    | Profession (setu 0.5, 1, 1.5 m)                                                                                                    |
| international<br>manual<br>barban barban<br>barban barban<br>barban<br>barban barban<br>barban barban<br>barban<br>barban barban<br>barban<br>barban barban<br>barban<br>barban barban | точан (shu 0.5, 1, 1.5 ч)<br>Родения (shu 0.5, 1, 1.5 ч)                                                                                                    |
| เมื่อน         เมื่องางหลุก           การการการการการการการการการการการการการก                                                                                                    | NO IMAGE<br>AVAILABLE<br>utv6an (utv 0.5, 1, 1.5 4)                                                                                                    |
| System     Use Status       System     Use Status       Use Status     Sindian       System     Use Status       Use Status     Sindian       System     Use Status       Use Status     Sindian       System     Use Status       Use Status     Sindian       System     Use Status       Use Status     Sindian       System     Use Status       Use Status     Sindian       System     Use Status       Use Status     Sindian       System     Use Status       Use Status     Status       System     Use Status       System     Use Status       System                                                                                                    | 100 artol 1 unner 2555 bild 1 u.e. 561                                                                                                    |
| Transa (1996)     Transa (1996)     Tr                                                                                                    | 4VAILABLE<br>1996an (siu 0.5, 1, 1.5 m)<br>Rohman (siu 0.5, 1, 1.5 m)                                                                                                    |
|                                                                                                    | ະກະຈັດາ (ທ່ານ 0.5, 1, 1.5 າ)<br>ກິດຢ້າຍງານ (ທ່ານ 0.5, 1, 1.5 າ)                                                                                                    |
| Virturgium/standar:13     Findinge:     28/02/2556       Intrastantin:     08:30       Virturgium/standaru     15:30       System     Utsconnerse:       din as:     6010:estration       ut     www.wiff       Virturgium/standaru     6010:estration       ut     www.wiff       ut     www.wiff       ut     <                                                                                                    | ນຕັນທີ່ລາ (ແລ່ນ 0.5, 1, 1.5 າ)<br>ກິນຢ່າມານລາ (ແລ່ນ ລາວໃຫ້ 1 ເມລາແລະ 2556 ໄປໃຫ້ 1 ເມລ. 56)                                                                                                    |
|                                                                                                    | utođan (niu 0.5, 1, 1.5 m)<br>Načtornan (niu artod 1 suonas 2556 bila i s.a. 56)                                                                                                    |
|                                                                                                    | utođan (niu 0.5, 1, 1.5 m)<br>Nahronan (niu artod 1 suovas 2556 bila 1 s.a. 56)                                                                                                    |
| บ         เกิดสามารถาง         เรื่อง           System         ประเภทการถาง         เพิ่มของ           เมื่อสะ:         เสียงระดง         เสียงระดง           เสียงระดง         เสียงระดง         เสียงระดง           เสียงระดง         เสียงระดง         เสียงระดง           เสียงระดง         เสียงระดง         เสียงระดง           เสียงระดง         เสียงระดง         เสียงระดง           เสียงระดง         เสียงระดง         เสียงระดง           เสียงระดง         เสียงระดง         เสียงระดง           เสียงระดง         เสียงระดง         เสียงระดง           เสียงระดง         เสียงระดง         เสียงระดง                                                                                                    | ພະນະທີ່ລາ (ທະນ 0.5, 1, 1.5 ≒)<br>ໃນຢ່າງຈານທີ (ປະມຸລານໃຫ້ 1 ພະຫາລະ 2556 ໄປໃຫ້ 1 ພ.ສ. 56)                                                                                                    |
| System         ประเภทเวทสา:         อากับส่าง         •           10 30::         อักามหาราสา:         อากับส่าง         •           อักามสามาร์กรสา:         อักามหาราสา         อักามสามาร์กรสา:         อักามสามาร์กรสา:           อักามสามาร์กรสา:         อักามสามาร์กรสา:         อักามสามาร์กรสา:         อักามสามาร์กรสา:           อักามสามาร์กรสา:         อักามสามาร์กรสา:         อักามสามาร์กรสา:         อักามสามาร์กรสา:           อักามสามาร์กรสา:         อัการสา:         อัการสามาร์กรสา:         ออการสามาร์กรสา:           อัการสา:         อัการสา         ชิการสา         ชิการสามาร์กรีสา:                                                                                                    | ແຕ່ແຕ່ລາ (ແລ່ນ 0.5, 1, 1.5 ໆ)<br>ກິນຢ່າມານລາ (ແລ່ນ ລາວໃຫ້ 1 ແມກເລຍ 2556 ໄປໃຫ້ 1 ແລ. 56)                                                                                                    |
| lin ລຣ:<br>tt<br>tt<br>tt<br>tt<br>tt<br>tt<br>tt<br>tt<br>tt<br>t                                                                                                    | wtośan (wiu 0.5, 1, 1.5 m)<br>Nathornan (wiu artodi 1 uwrazu 2556 billa 1 u.a. 56)                                                                                                    |
| ชามามามีหราม : ขายการผู้มี     หมายการผู้สี     หมายการผู้สี     หมายการผู้สี     หมายการผู้สี     หมายการผู้สา     หารหารหารหารหารหารหารหารหารหารหารหารหารห                                                                                                    | หมังถึงๆ (เช่น 0.5, 1, 1.5 ร)<br>ใช้ประการดา (เช่น ลงวันซ์) 1 มหารคม 2556 ไฟได้ 1 ม.ต. 56)                                                                                                    |
| เมาแหนดู : อริมาราชา<br>อริมารอุการอา : อามาราชา<br>นิเนาสุการอา : อามาราชา<br>นิเนาสุการอา :                                                                                                    | ในที่การลา (เช่น ลาวันที่ 1 มหาคม 2556 ไฟไส่ 1 น.ສ. 56)                                                                                                    |
| สาเหตุการดา : ชามีการทา<br>โสโนทศต์วิสัตร์ชม และสาทิจ                                                                                                    |                                                                                                    |
|                                                                                                    | ก็อาร์ไวย แอะอากัจ                                                                                                    |
|                                                                                                    |                                                                                                    |
| อีนมัน ตกผ่าง                                                                                                    |                                                                                                    |
|                                                                                                    |                                                                                                    |

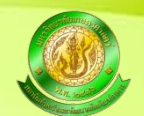

หัวหน้าฝ่าย/สูนย์ แจ้งงานการเจ้าหน้าที่ และผู้ลารับทราบ ผ่านระบบ E-OFFICE

| AMS e-Office - Mazilla Frefox                                                                                                    | And the second particular second                                            | And Personne Personne |                                             |
|----------------------------------------------------------------------------------------------------|-----------------------------------------------------------------------------|----------------------------------------------------------------------------------------------------|---------------------------------------------|
| Facebook     Figure Providence Control (Control (Contro) (Control (Control (Control (Contro) (Control (Con | calhoit / hrs / hrs = http://158.108.94pprove=1.6id=11663 = AMS e-Off       | ce AMS e-Office                                                                                                    | * +                                         |
| 🛞 🛞 158.108.94.253.50140/scripts/forweb.exe/oa_pre/WD1AavARwMRauShvisFeth/OFRBAbiDicb.8593PaKYyZq58                                                                                                    | lSidLoikIIYRzG8YQZQUukau8p8bqrafeRUQbs5NikblismYkz8vgPqGaSjibp8TyZvyrCreNU5 | Tr T C OI - Yahoo                                                                                                    | Р 🙆 🏫 🕊 * Feedback *                        |
| 🧭 Disabler 🛓 Cookies* 🥕 CSS* 📴 Forms* 💷 Images* 😗 Information* 🧮 Miscellaneous* 🧨 Outline* 🥜                                                                                                    | Resizer 🔭 Tools* 🗰 View Source* 🕼 Options*                                  |                                                                                                    | 0 + +                                       |
| เนื้อเรื่อง [ไฟล์ประกอบ ]                                                                                                    |                                                                             |                                                                                                    |                                             |
| เข้ณ หัวหนังขมงขึ้งารและขุดกา<br>เพื่อไปหาพิมาหมา ถึงสมสารแมน                                                                                                    |                                                                             |                                                                                                    |                                             |
| Work Flows                                                                                                    |                                                                             |                                                                                                    |                                             |
| 06/02/2556 14:20:40 พ.ศ. ส. สาลีมี มรุนยาย<br>ว่าสาง ราชงพมา พัฒนใหญ่ เส้มพิมาหมา รัฐการบ. 06/02/2556 15:53:16                                                                                                    |                                                                             |                                                                                                    | 1                                           |
| เพื่องมือ เริ่งจริง (http://158.108.94.254/hrs_abs/report/genPDF php?tpt=rpt_ab5.php&id=11536&pdf=pdf]<br>การให้จะ<br>กร้างสามาร์เป็นที่มีสามัย=<br>ซึ่งสามเป็นที่สามาร                                                                                                    |                                                                             |                                                                                                    |                                             |
| แสดงรายละเอียดเอกสารล้างอิงที่:http://158.108.94.254/hts_abs/report/genPDF.php?rp<br>06(02/2556 1553 16 พแมง ราพสตราโนตโฟน์<br>วามห สมใน พูสุข เมื่มใกาณารับกาย 06(02/2556 1626:09                                                                                                    | t=rpt_ab5.php&ld=11536&pdf=pdf                                              |                                                                                                    |                                             |
| เรียงกับหนึ่งมีปลังคณะสามุการ<br>เป็นไข่งหลังกระเ                                                                                                    |                                                                             |                                                                                                    |                                             |
| 06/02/2556 16 26 09 จาก แรง สายใจ หยุสข<br>-วะราง อุปาส์เหต่ อาหุมุข เสื้ออนูมีสี-รัตการแ:06/02/2556 16 59/03                                                                                                    |                                                                             |                                                                                                    |                                             |
| ารับแล และหน่ามายาริการ<br>เปลี่ยไปราชสาวานการแต่ที                                                                                                    |                                                                             |                                                                                                    |                                             |
| 06/02/2556 16 59 03 atm integrational angula<br>ana angla pagan diamatinanya - Amerika 20502/2556 17:49 37                                                                                                    |                                                                             |                                                                                                    |                                             |
| antig<br>A                                                                                                    |                                                                             |                                                                                                    |                                             |
| 06(02/2566 17:40:37 trin usa mala vojita<br>->u.e. unda vojitava nastrov-formene: 07/02/2556 08:27:10                                                                                                    |                                                                             |                                                                                                    |                                             |
| ากับน เขาสะ<br>สุณหานี้<br>เส้มหาน ให้มันที่หมัญปัจหมายจากทำ                                                                                                    | ×                                                                           |                                                                                                    |                                             |
| 📀 e 🔛 D 😢 💿 🖬 🖶 🖾                                                                                                    |                                                                             |                                                                                                    | EN + 10 10 10 10 10 10 10 10 10 10 10 10 10 |

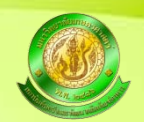

# ผลลัพธ์สำคัญที่ได้จากระบบลาออนไลน์

## ความถูกต้องของข้อมูล คือ ผู้ลา และผู้บังคับบัญชา สามารถตรวจสอบข้อมูลวันลา ได้ด้วยตนเอง

| Facebook                                                 | *         |       | × 🥝 (20) Kas        | etsart University Webmail | :          | - HR System :::       | Reduced                          | paper - สันหาส่วย Go | ogle = 🗌 Al     | MS e-Office    | × 🗗    | เขาบันคับคว้าและพัฒนาหลัดภ |   |
|----------------------------------------------------------|-----------|-------|---------------------|---------------------------|------------|-----------------------|----------------------------------|----------------------|-----------------|----------------|--------|----------------------------|---|
| 158.108.94.254/hrs_abs/ab                                | hsent.php |       |                     |                           |            |                       |                                  |                      | th v c          | 📴 - Bing       |        | P &                        | ÷ |
| รายงาน เบรูบแบบรายเดอน<br>รายงานในรูปแบบรายปี<br>ศาสังคน |           | กับทา | E.                  |                           |            |                       |                                  |                      |                 |                |        |                            | 1 |
| bout System                                              |           | พบ้า: | [1]2 Next >>        |                           |            |                       |                                  |                      |                 |                |        |                            |   |
| ogged in as:<br>Log Out                                  |           | สาดับ | ข้อบุคลากร          | ประเภทบุคลากร             | วันที่ดา   | ี <b>จำนวน</b><br>วัน | <b>จำนวนวันคงเหลือ</b>           |                      | ประเภท<br>การคว | สถานะ<br>การถา | Action | มกเล็กการลา                |   |
|                                                          |           | 1     | ษ.ส.มาดีชี นญชอาอ   | หนักงานมหาวิทยาลัย        | 25 û.u. 56 | 1                     | สมปวันลาปณจาปิงบปณ<br>พ.ศ. 2556  | มาณ                  | ดาฟักค่อน       | รอการอนุปีคื   | /=2    |                            |   |
|                                                          |           |       |                     |                           |            |                       | ดากิจ                            | :1.00 11             |                 |                |        |                            |   |
|                                                          |           |       |                     |                           |            |                       | สามีวย                           | :19.00 10            |                 |                |        |                            |   |
|                                                          |           |       |                     |                           |            |                       | ສາທຄືກຄ່ວນ                       | :9.00 %              |                 |                |        |                            |   |
|                                                          |           |       |                     |                           |            |                       | ห่างานมาแล้ว                     | :1 5                 |                 |                |        |                            |   |
|                                                          |           |       |                     |                           |            |                       | วันลาสะสม                        | :10 วัน              |                 |                |        |                            |   |
|                                                          |           |       |                     |                           |            |                       | วันลาสะสมคงเหลือ                 | :1 74                |                 |                |        |                            | * |
|                                                          |           | 2     | ษ.ส.มาลีนี่ นญชยาย  | หนักงานมหาวิทยาลัย        | 14 9.0. 56 | 1                     | สรปรมลาประจาปิงบปร<br>พ.ศ. 2556  | มาณ                  | ดาปีวย          | เสร็จสิ้น      | 0=12   | 00.60                      |   |
|                                                          |           |       |                     |                           |            |                       | สาทีจ                            | :1.00 14             |                 |                |        |                            |   |
|                                                          |           |       |                     |                           |            |                       | ดาป่วย                           | :19.00 %             |                 |                |        |                            |   |
|                                                          |           |       |                     |                           |            |                       | aminulau                         | :8.00 Tu             |                 |                |        |                            |   |
|                                                          |           |       |                     |                           |            |                       | ฟางานมาแล้ว                      | :11                  |                 |                |        |                            |   |
|                                                          |           |       |                     |                           |            |                       | วันอาสะสม                        | :10 %                |                 |                |        |                            |   |
|                                                          |           |       |                     |                           |            |                       | วันลาสะสมคงเหลือ                 | :2 tu                |                 |                |        |                            |   |
|                                                          |           | 3     | น.ส.มาลีนี่ บุญชยาย | พนักงานมหาวิทยาลัย        | 29 m.a. 56 | 1                     | สรบวินลาประจำปังแปร<br>พ.ศ. 2556 | มาณ                  | ะทัร            | เสร็จสั้น      | 0=1    | unstri                     |   |
|                                                          |           |       |                     |                           |            |                       | ดากิจ                            | :1.00 %              |                 |                |        |                            |   |
|                                                          |           |       |                     |                           |            |                       | ดาป่วย                           | :18.00 %             |                 |                |        |                            |   |
|                                                          |           |       |                     |                           |            |                       | ສາາຈັກປະລາມ                      | :8.00 Tu             |                 |                |        |                            |   |
|                                                          |           |       |                     |                           |            |                       | งกางานมาแต้ว                     | :1 1                 |                 |                |        |                            |   |
|                                                          |           |       |                     |                           |            |                       | วินลาสมสม                        | :10 %                |                 |                |        |                            |   |
|                                                          |           |       |                     |                           |            |                       | วันสาสะสมคงเหลือ                 | :2 tu                |                 |                |        |                            |   |
|                                                          |           | 4     | น.ส.มาล์ชี บุญษยาย  | พนิกงานมหาวิทยาลัย        | 10 m.a. 56 | 1                     | สรบวินลาประจำปังบบร<br>พ.ศ. 2556 | มาณ                  | ลามีวย          | เสร็จสิ้น      | 0= 1   | packa                      |   |
|                                                          |           |       |                     |                           |            |                       | ลากิจ                            | :0.00 %              |                 |                |        |                            |   |
|                                                          |           |       |                     |                           |            |                       | สาปวย                            | :18.00 %             |                 |                |        |                            |   |
|                                                          |           | 1     |                     |                           |            |                       |                                  |                      | -               | _              |        |                            |   |

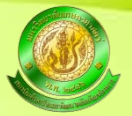

# ผลลัพธ์สำคัญที่ได้จากระบบลาออนไลน์

### รายงานบัญชึงบเดือนเวลาทำการของข้ำราชการ

 อดีต : งานการเจ้าหน้าที่จะตรวจสอบการลงเวลามาทำงานจากใบเซ็นชื่อ พร้อมทั้งการไปราชการต่างๆ ด้วย ตัวเองจากสมุคลงเวลา ใบลา และเรื่องอนุมัติการไปราชการ ต่าง ๆ ซึ่งอาจต้องใช้เวลานานนับเคือน
 ปัจจุบัน : เพียงแก่คลิกไม่กี่วินาทีก็สามารถทำสรุปรายงานบัญชีงบเคือนได้อย่างง่ายดายจากฐานข้อมูลที่มีอยู่

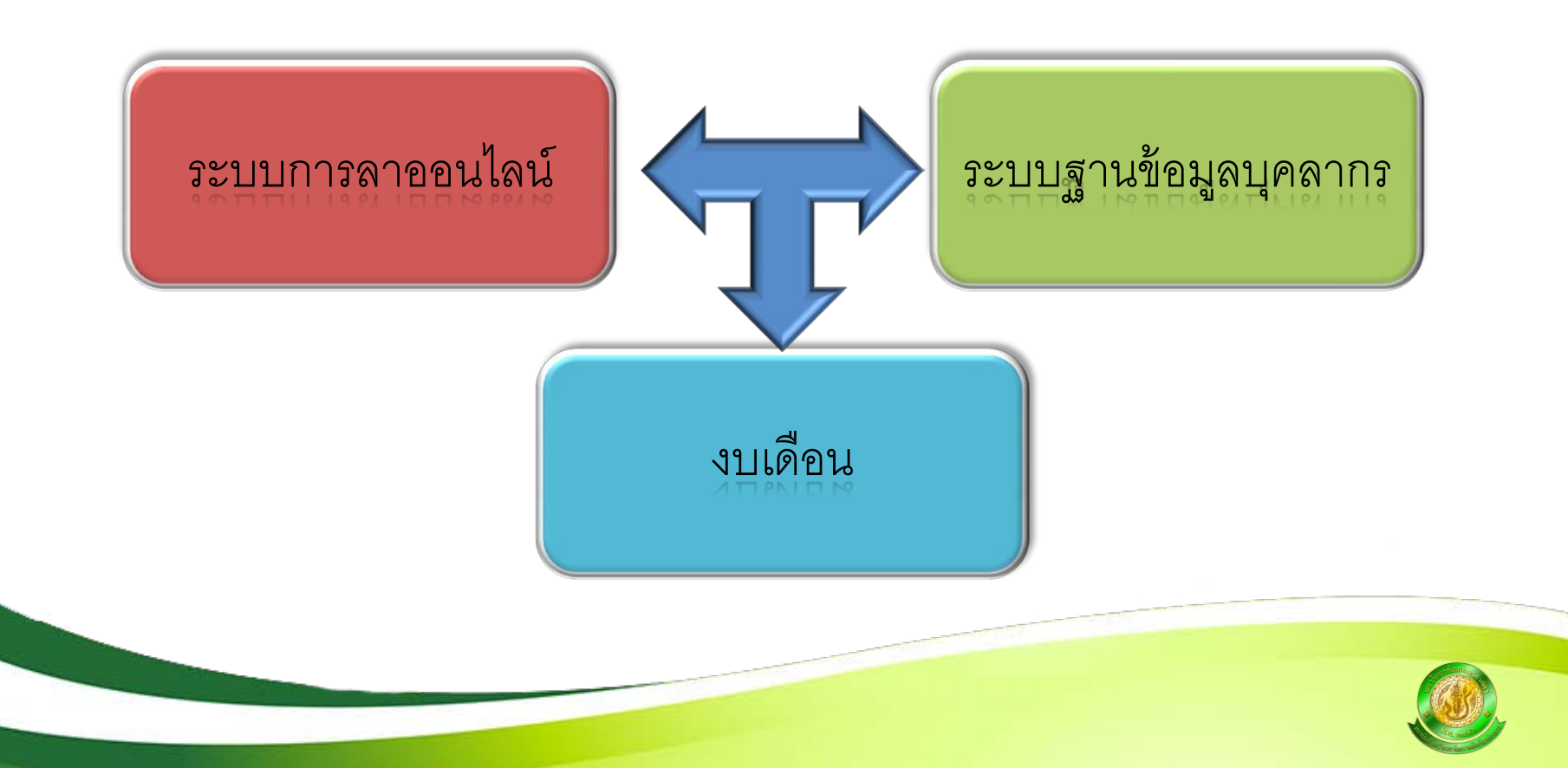

|              |                                           |                 |                                         |                         |       |     |           | 1.000  |          |                   | in the second     | i.              |                  |                           |                           |                           |                           |                           |               |                |               |       |          |      |         |            |         |        |           |        |       |           |          |           |          | -   |          |
|--------------|-------------------------------------------|-----------------|-----------------------------------------|-------------------------|-------|-----|-----------|--------|----------|-------------------|-------------------|-----------------|------------------|---------------------------|---------------------------|---------------------------|---------------------------|---------------------------|---------------|----------------|---------------|-------|----------|------|---------|------------|---------|--------|-----------|--------|-------|-----------|----------|-----------|----------|-----|----------|
| Mozil        | la Firefox                                |                 | _                                       |                         |       | -   |           |        |          |                   | -                 |                 |                  |                           |                           |                           |                           |                           |               |                |               |       |          |      |         |            |         |        |           |        |       |           |          |           |          |     |          |
| ม แ <u>ร</u> | <u>ป้ใข บ</u> ุมมอง <u>ป</u> ระวัติ ที่ศั | บหน้าเ≘<br>× ่∏ | เรื่องมือ <u>ช</u> ่วย<br>http://158.10 | มหลือ<br>)8absenttype=" | 18 ×  | htt | p://158.1 | 08rt/r | pt_ab3.r | hp ×              | f Face            | book            |                  |                           | ×                         | R i                       | ้าวหมท                    | กอด - ค้น                 | หาด้วย        | 1 Goog         | le ×          | 8 Blo | ggang.co | m:ນາ | ย เหลือ | n <b>a</b> | ×m      | สถาบัน | ลับคว้าแล | าะพัฒน | เาผ   | ×         | AM       | S e-Offic | e        |     | ×        |
|              | 158.108.94.254/hrs_abs/                   | report/rp       | t ab3.php                               |                         |       |     |           |        | r r      | T T               |                   |                 |                  |                           |                           |                           |                           |                           |               |                |               |       | 555      |      | \$      | 7 Cl       | 5-      | Bina   |           |        |       |           |          |           | -<br>2 1 | - 1 | <b>a</b> |
|              |                                           |                 | r-r                                     |                         |       |     |           |        |          |                   |                   |                 |                  |                           |                           |                           |                           |                           |               |                |               |       |          |      |         | -          |         |        |           |        |       |           |          |           |          |     | _        |
|              |                                           |                 |                                         |                         |       |     |           |        |          | สถา               | บัญชีง<br>าบันค้น | บบเดีส<br>คว้าน | อนเวลา<br>เละพัฒ | ทำการ<br>มหาวิเ<br>นาผลิเ | รของข้<br>ายาลัย<br>ตภัณา | ้ำราชศ<br>แกษต•<br>ท์อาหา | าาร, พ<br>รศาสเ<br>เร ประ | ขนักงาห<br>ตร์<br>ะจำเดือ | นมหา<br>น มีน | เวิทยา<br>เาคม | ลัย<br>ปี 255 | 56    |          |      |         |            |         |        |           |        |       |           |          |           |          |     |          |
|              |                                           | เดือน           |                                         |                         | เคือน | ł   | •         |        |          |                   |                   |                 |                  |                           |                           |                           |                           |                           |               |                |               |       |          |      |         |            |         |        |           |        |       |           |          |           |          |     |          |
|              |                                           | ปี พ.ศ.         |                                         |                         | 255   | 6 🕶 |           |        |          |                   |                   |                 |                  |                           |                           |                           |                           |                           |               |                |               |       |          |      |         |            |         |        |           |        |       |           |          |           |          |     |          |
|              | ส่านัก                                    | าฝ่าย/ดูน       | ย์ :                                    |                         |       |     |           |        |          |                   |                   |                 |                  |                           |                           |                           |                           |                           |               |                |               |       |          |      |         |            |         |        |           |        |       |           |          |           |          |     |          |
|              |                                           |                 |                                         |                         |       |     |           |        |          |                   |                   |                 | _                |                           |                           |                           |                           |                           |               |                |               |       |          |      |         |            |         |        |           |        |       |           |          |           |          |     |          |
|              |                                           |                 |                                         |                         |       |     |           |        |          |                   |                   |                 | •                |                           |                           |                           |                           |                           |               |                |               |       |          |      |         |            |         |        |           |        |       |           |          |           |          |     |          |
| ค้น          | ทา                                        |                 |                                         |                         |       |     |           |        |          |                   |                   |                 |                  |                           |                           |                           |                           |                           |               |                |               |       |          |      |         |            |         |        |           |        |       |           |          |           |          |     |          |
| ล่า          | ชื่อ                                      |                 | วัน                                     |                         |       |     |           |        |          |                   |                   |                 | วัน              | ที                        |                           |                           |                           |                           |               |                |               |       |          |      |         | รายเ       | ดือนนี้ |        |           |        | รวมต่ | ึ่งแต่ต้า | นปี      |           | หมายเหตุ |     |          |
| #            |                                           | ราชการ          | : ทำการ                                 | ไป 1 2                  | 2 3 4 | 5   | 6 7       | 8 9 1  | 0 11     | 12 1              | 3 14              | 15              | 16 17            | 18                        | 19 2                      | 0 21                      | 22                        | 23 24                     | 1 25          | 26             | 27            | 28 29 | 30 3     | 15   | ศ       | ปก         | คอ      | м      | 21 5      | ศ      | ป     | กค        | в        | พ 21      |          |     |          |
| 1            | สำนักงานเอขานการ                          |                 | <b>،</b> ا                              |                         |       |     |           |        |          |                   |                   |                 |                  |                           |                           |                           |                           |                           |               |                |               |       |          |      |         |            |         |        |           |        |       |           |          |           |          |     |          |
|              | ข้าราชการ                                 |                 |                                         |                         |       |     |           |        |          |                   |                   |                 |                  |                           |                           |                           |                           |                           |               |                |               |       |          |      |         |            |         |        |           |        |       |           |          |           |          |     |          |
|              | น.ส.จงจิตต์ เค็งสม                        | 31              | 29.5                                    | x                       | x     | x   | xxx       | < 📕    | x        | ศ/ <sub>X</sub> x | x                 | x               |                  | x                         | x x                       | x                         | ъ                         |                           | x             | x              | x             | x x   |          |      | 0.5     | 1.0        |         |        |           | 6.0    | 11.0  |           | 8        | .0        |          |     |          |
|              | น.ส.ดา กูลเหมือน                          | 31              | 29                                      | ป/x                     | x     | x   | xxx       | < 📕    | x        | x x               | x                 | x               |                  | x                         | x x                       | x                         | ป <sub>/x</sub>           |                           | и             | x              | x             | x x   |          |      |         | 1.0        |         | 1.0    |           |        | 15.5  |           | 1        | 3.0       |          |     |          |
|              | นางปียะนาถ เกิดสมจิตต์                    | 31              | 28                                      | x                       | x     | x   | xx        | < 🗌    | x        | x x               | x                 | x               |                  | ป                         | x x                       | x                         | и                         |                           | ป             | x              | x             | x x   |          |      | :       | 2.0        |         | 1.0    |           | 0.5    | 5.5   |           | 1        | 2.0       |          |     |          |
|              | น.ส.ภัสสรารัตน์ ยอดสุรางค์                | 31              | 28.5                                    | x                       | x     | ป/x | x x x     | < 🗌    | ป        | x x               | ป                 | x               |                  | x                         | x x                       | x                         | х                         |                           | х             | x              | x             | x x   |          |      | :       | 2.5        |         |        |           | 6.0    | 22.0  |           | 3        | .0        |          |     |          |
|              | น.ส.มณีรัตน์ คงคา                         | 31              | 29.5                                    | x                       | x     | x   | x x x     | < 🗌    | x        | я <sub>/х</sub> х | x                 | x               |                  | и                         | x x                       | x                         | x                         |                           | х             | x              | x             | x x   |          |      | 0.5     |            |         | 1.0    |           | 5.0    | 1.5   |           | 2        | .0        |          |     |          |
|              | นายวรชัย ทองคง                            | 31              | 30                                      | x                       | x     | x   | x x       | J      | x        | x x               | x                 | x               |                  | x                         | x x                       | x                         | x                         |                           | х             | x              | x             | x x   |          |      |         | 1.0        |         |        |           |        | 3.0   |           | 8        | .0        |          |     |          |
|              | น.ส.วรรณสุข ไชยวงษ์                       | 31              | 29                                      | x                       | x     | x   | x n :     | < 🗌    | x        | x x               | x                 | х               |                  | x                         | x x                       | x                         | х                         |                           | х             | x              | x             | ×и    |          |      |         |            |         | 2.0    |           | 4.5    | 3.0   |           | 3        | .0        |          |     |          |
|              | นางวรางคณา พันธุมโพธิ                     | 31              | 28.5                                    | x                       | x     | x   | x x x     | < 📕    | x        | r¶∕x x            | x                 | x               |                  | x                         | x q                       | x                         | x                         |                           | х             | x              | x             | ×и    |          |      | 1.5     |            |         | 1.0    |           | 4.5    | 2.0   | 2.0       | 1        | 0.0       |          |     |          |
|              | น.ส.วีรนุช กิระวงศ์สกุล                   | 31              | 30                                      | x                       | x     | x   | x x x     | ¢ 👘    | х        | x x               | x                 | x               |                  | x                         | x q                       | x                         | x                         |                           | x             | x              | x             | x x   |          |      | 1.0     |            |         |        |           | 4.5    |       |           | 3        | .0        |          |     |          |
| D            | นางสายใจ บุญสุข                           | 31              | 28.5                                    | x                       | x     | x   | хIJ       | ¢ 👘    | x        | x x               | x                 | ป/×             |                  | x                         | x q                       | x                         | x                         |                           | x             | x              | x             | x x   |          |      | 1.0     | 1.5        |         |        |           | 7.0    | 3.0   | 0.5       | 1        | .0        |          |     |          |
| L            | นางสิริพรรณ คล้ายมณี                      | 31              | 24                                      | и                       | x     | x   | x x x     | ¢ 👘    | x        | x x               | x                 | ป               |                  | x                         | x x                       | ป                         | x                         |                           | и             | И              | и             | и х   |          |      | :       | 2.0        |         | 5.0    |           | 2.0    | 12.0  |           | 8        | .0        |          |     |          |
| 2            | นางอุษา เนียรสอาด                         | 31              | 27.5                                    | x                       | x     | x   | x x x     | c 👘    | x        | Я <sub>/х</sub> х | x                 | x               |                  | x                         | พศ                        | x                         | x                         |                           | х             | x              | x             | ×и    |          |      | 1.5     |            |         | 2.0    |           | 12.0   | 4.0   | 0.5       | 6        | .0        |          |     |          |
|              | พนักงานมหาวิทยาลัย                        |                 |                                         |                         |       |     |           |        |          |                   |                   |                 |                  |                           |                           |                           |                           |                           |               |                |               |       |          |      |         |            |         |        |           |        |       |           |          |           |          |     |          |
| •            | น.ส.บุณยรักษ์ กงชุน                       | 31              | 30                                      | x                       | x     | х   | x x x     | < 📃    | x        | x x               | x                 | х               |                  | х                         | X A                       | x                         | x                         |                           | х             | х              | х             | и х   |          |      | 1.0     |            |         | 1.0    |           | 4.5    | 1.5   |           | 6        | .0        |          |     |          |
|              | น.ส.ผ่องศรีล้อมเขต                        | 31              | 31                                      | x                       | ×     | x   | x x x     | < 📃    | x        | x x               | x                 | x               |                  | x                         | x x                       | x                         | х                         |                           | х             | х              | x             | x x   |          |      |         |            |         |        |           | 1.0    |       |           | 2        | .0        |          |     |          |
|              | น.ส.พรรณทิพา ทองใบ                        | 31              | 28                                      | x                       | ×     | х   | x x x     | <      | и        | и х               | x                 | x               |                  | х                         | x x                       | ป                         | x                         |                           | х             | х              | x             | x x   |          |      |         | 1.0        |         | 2.0    |           | 2.5    | 7.0   |           | 5        | .0        |          |     |          |
| 5            | น.ส.มาลินี บุญขยาย                        | 31              | 29                                      | ศ                       | X     | x   | x x x     |        | x        | x x               | x                 | x               |                  | x                         | x x                       | x                         | x                         |                           | ศ             | x              | x             | x x   |          |      | 2.0     |            |         |        |           | 3.0    | 11.5  |           | 8        | .0        |          |     |          |
| 7            | น.ส.สาวิตรี เนียมเปรม                     | 31              | 30.5                                    | x                       | x     | x   | xx        | <      | x        | x x               | x                 | x               |                  | x                         | x x                       | x                         | x                         |                           | x             | x              | x             | ц∖х х |          |      |         | 0.5        |         |        |           | 1.5    | 1.5   |           | 1        | .0        |          |     |          |
| 3            | นายสุทธิศักดิ์ ทองศาดี                    | 31              | 26                                      | x                       | ศ     | ศ   | x x x     | ¢ I    | x        | x x               | x                 | x               |                  | х                         | X A                       | x                         | ป                         |                           | х             | x              | x             | хq    |          |      | 4.0     | 1.0        |         |        |           | 10.5   | 2.5   |           | 7        | .0        |          |     |          |
|              | พนกงานเงินรายได้                          |                 |                                         |                         | 0.0   |     |           | R      |          |                   |                   |                 |                  |                           |                           | _                         |                           |                           |               |                |               |       |          |      |         |            |         |        |           |        | -     |           | -        |           |          |     | 9:55     |
| Ð            |                                           | 0               |                                         |                         | C.N.  |     | S         |        |          | 2                 |                   |                 |                  |                           |                           |                           |                           |                           |               |                |               |       |          |      |         |            |         |        |           |        | TF    |           | <u>V</u> | 3 🛄 I     | ) 🍐 K    | 30/ | (4/25    |

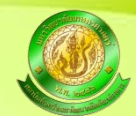

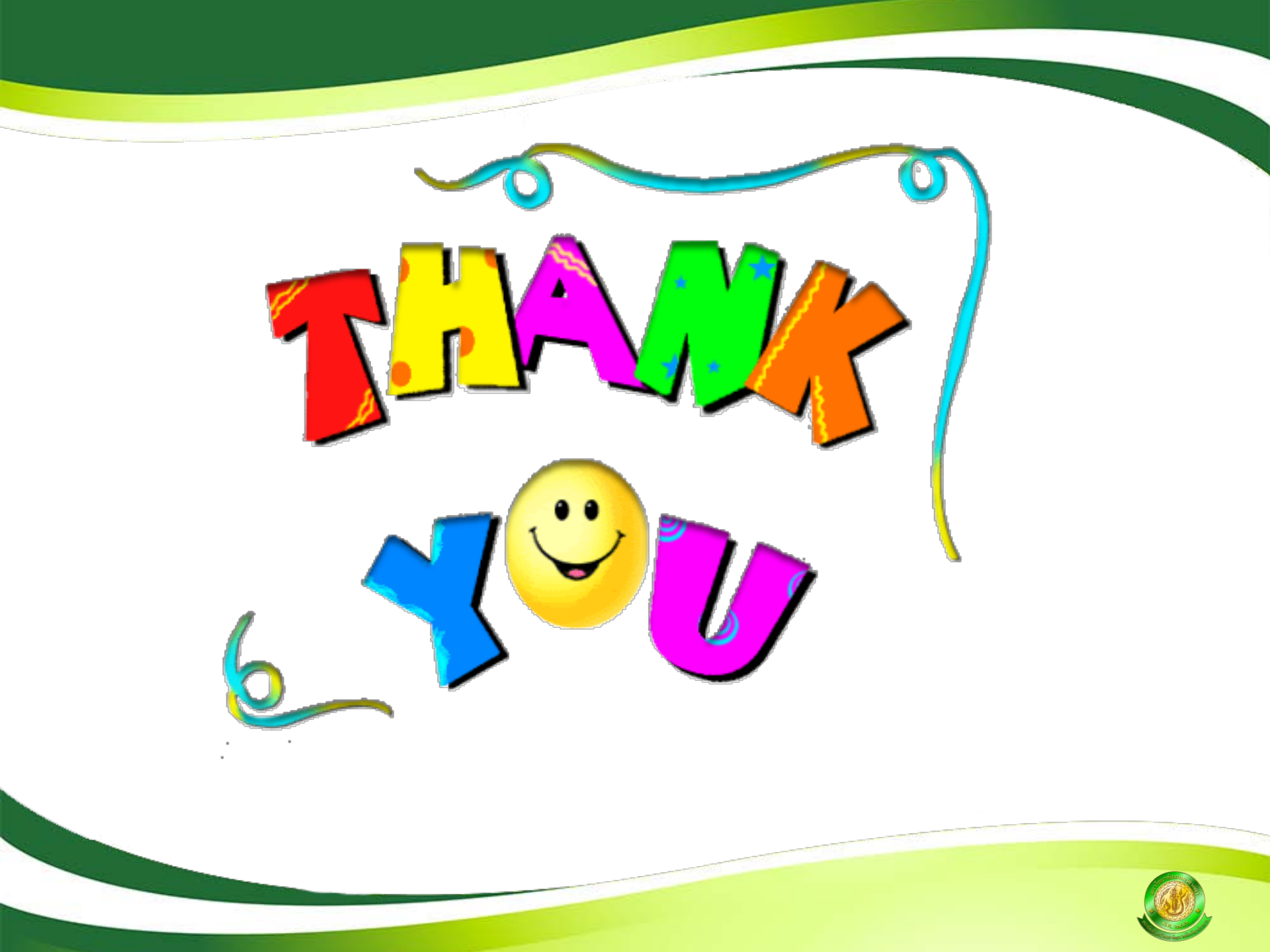